# STI Elettronico – manuale utente

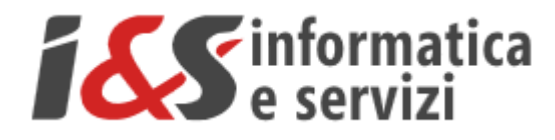

I riferimenti ad altre integrazioni/modifiche al presente documento sono sinteticamente riportate nella history seguente:

|     | History - Cronologia |            |          |                                         |  |  |
|-----|----------------------|------------|----------|-----------------------------------------|--|--|
| Wi  | itten by             | Data       | Revision | Notes                                   |  |  |
| I&S |                      | 23/02/2021 | 1.00     | Starting version                        |  |  |
| I&S |                      | 24/03/2021 | 2.00     | Aggiornamento versione con aggiunta FAQ |  |  |
| I&S |                      | 01/04/2021 | 2.01     | Integrazione FAQ                        |  |  |
| 1&S |                      | 09/04/2021 | 3.00     | Aggiunta workflow                       |  |  |

# Sommario

| 1 | INTE      | RODUZIONE                                                                                                    | 4   |
|---|-----------|----------------------------------------------------------------------------------------------------|-----|
|   | 11        | PREPARAZIONE AMBIENTE                                                                                                | 4   |
|   | 1.2       | Network model                                                                                                    |     |
|   | 1.3       | TRACCIAMENTO GRAFICO                                                                                                 | 7   |
|   | 1.4       |                                                                                                    | 9   |
|   | 1.4.      | 1 ODS                                                                                                    | 10  |
|   | 1.4.2     | 2 Ubicazione                                                                                                    | 13  |
|   | 1.5       | ELIMINAZIONE OGGETTI                                                                                                 | 15  |
|   | 1.6       | UTILITÀ                                                                                                    | 17  |
|   | 1.6.      | 1 Scala di visualizzazione                                                                                           | 17  |
|   | 1.6.2     | 2 Connessioni                                                                                                    | 19  |
|   | 1.6.3     | 3 Finestra errori                                                                                                    | 20  |
|   | 1.7       | WORKFLOW                                                                                                    | 21  |
| 2 | 0         | ISLINTIVAZIONE ESTENSIONE RETE                                                                                       | 22  |
| - | 2 1       |                                                                                                    |     |
|   | 2.1       |                                                                                                    | 22  |
|   | 2.2       |                                                                                                    | 23  |
|   | 2.3       |                                                                                                    | 23  |
|   | 2.4       | CONSUNTIVAZIONE CAD                                                                                                  | 24  |
|   | 2.4.      | Consuntivazione elementi funtadii network                                                                            | 24  |
|   | 2.4.2     | 2 Consuntivazione elementi ausiliari                                                                                 | 25  |
|   | 2.4.3     | A 2.1 Profondità                                                                                                    | 20  |
|   | 2.        | 4.3.2 Punti di misura                                                                                                | .20 |
|   | 2.        | 4.3.3 Guaine e Attraversamenti                                                                                       | .26 |
|   | 2.        | 4.3.4 Distanze                                                                                                    | .26 |
|   | 2.        | 4.3.5 Prestazioni                                                                                                    | .26 |
|   | 2.        | 4.3.6 Sommario                                                                                                    | .28 |
|   | 2.5       | CONTROLLI ED ESPORTAZIONE                                                                                            | 29  |
|   | 2.5.1     | 1 Controlli                                                                                                    | 29  |
|   | 2.5.2     | 2 Esportazione                                                                                                    | 31  |
|   | 2.        | 5.2.1 Cartella esportazioni                                                                                          | .31 |
|   | 2.        | 5.2.2 Stampa modello pdf                                                                                             | .32 |
|   | 2.5.3     | 3 Chiusura libretto (finalizzazione)                                                                                 | 33  |
|   | 2.        | 5.3.1 Libretti "Modulo Impresa"                                                                                      | .34 |
|   | Ζ.        |                                                                                                    | .34 |
| 3 | FAQ       |                                                                                                    | .37 |
|   | 3.1       | COME DEVO NOMINARE UN NUOVO PROGETTO?                                                                                | 37  |
|   | 3.2       | HO CREATO UN NUOVO PROGETTO MA NON VEDO IL DATABASE COLLEGATO, COME FACCIO?                                          | 37  |
|   | 3.3       | HO CHIUSO PER SBAGLIO LA FINESTRA DEDICATA AL DATABASE, COME FACCIO?                                                 | 37  |
|   | 3.4       | Come faccio a riaprire un progetto esistente?                                                                        | 37  |
|   | 3.5       | HO RIAPERTO IL PROGETTO MA NON VEDO IL DATABASE COLLEGATO, COME FACCIO?                                              | 38  |
|   | 3.6       | Posso aprire due o più progetti contemporaneamente?                                                                  | 38  |
|   | 3.7       | COME FACCIO AD ELIMINARE UN PROGETTO?                                                                                | 38  |
|   | 3.8       | Come faccio a visualizzare i dati collegati ad un oggetto grafico?                                                   | 38  |
|   | 3.9       | DOVE TROVO DEGLI SCHEMI PER I 4 CASI DI CONSUNTIVAZIONE TIPO?                                                        | 38  |
|   | 3.10      | NON TROVO UN MATERIALE PER LE TUBAZIONI (AD ESEMPIO PE), COSA DEVO FARE?                                             | 38  |
|   | 3.11      | Come faccio ad inserire un allacciamento?                                                                            | 38  |
|   | 3.12      | COME FACCIO A VERIFICARE SE SONO GIÀ PRESENTI DEI GRUPPI DI RIDUZIONE (GR, GRM, MS, IRI) DA CUI COPIARE I DATI? (NEI |     |
|   | CASI DI I | POSA NUOVO GR O SOSTITUZIONE GR)                                                                                     | 39  |

| 3.13 | Come faccio a modificare la dimensione (scala di visualizzazione) dei blocchi visualizzati? |    |
|------|---------------------------------------------------------------------------------------------|----|
| 3.14 | COME FACCIO A RISOLVERE GLI ERRORI RESTITUITI DALLA PROCEDURA DI CONTROLLO?                 |    |
| 3.15 | HO PREMUTO IL TASTO PER RICHIAMARE LA FINESTRA ERRORI MA NON LA VEDO, COME FACCIO?          |    |
| 3.16 | COME FACCIO A PRODURRE LA TABELLA EXCEL DELLE PRESTAZIONI?                                  |    |
| 3.17 | COME FACCIO A STAMPARE IL MODELLO PDF DELLA CONSUNTIVAZIONE?                                |    |
| 3.18 | Come faccio a vedere la cartella delle esportazioni?                                        |    |
| 3.19 | QUAL È LA DIFFERENZA TRA ESPORTAZIONE E FINALIZZAZIONE?                                     |    |
| 3.20 | HO FINALIZZATO L'ULTIMO LIBRETTO ESPORTATO E ORA HO BISOGNO DI MODIFICARLO, COME FACCIO?    |    |
| 3.21 | Ho una domanda che non è presente nelle FAQ, come faccio?                                   |    |
| 4 NO |                                                                                             | 41 |
| 4 NO |                                                                                             |    |

# 1 Introduzione

STI Elettronico è uno strumento che consente di eseguire la consuntivazione grafica dei lavori effettuati dalle imprese appaltatrici.

Sviluppato su base AutoCAD, lo strumento permette la restituzione grafica dei lavori eseguiti tramite la gestione accoppiata di oggetti grafici e dei dati alfanumerici a questi associati.

Il software rende possibile la visualizzazione degli oggetti rappresentanti lo stato di fatto (SF, forniti da 2i in un file *<LCL>.zip*) e l'aggiunta / consuntivazione dei nuovi oggetti messi in opera dall'impresa (AS, *AsBuilt* letteralmente "come costruito") in un unico ambiente con il chiaro vantaggio di semplificare il flusso di informazioni (workflow) da e verso l'impresa esecutrice.

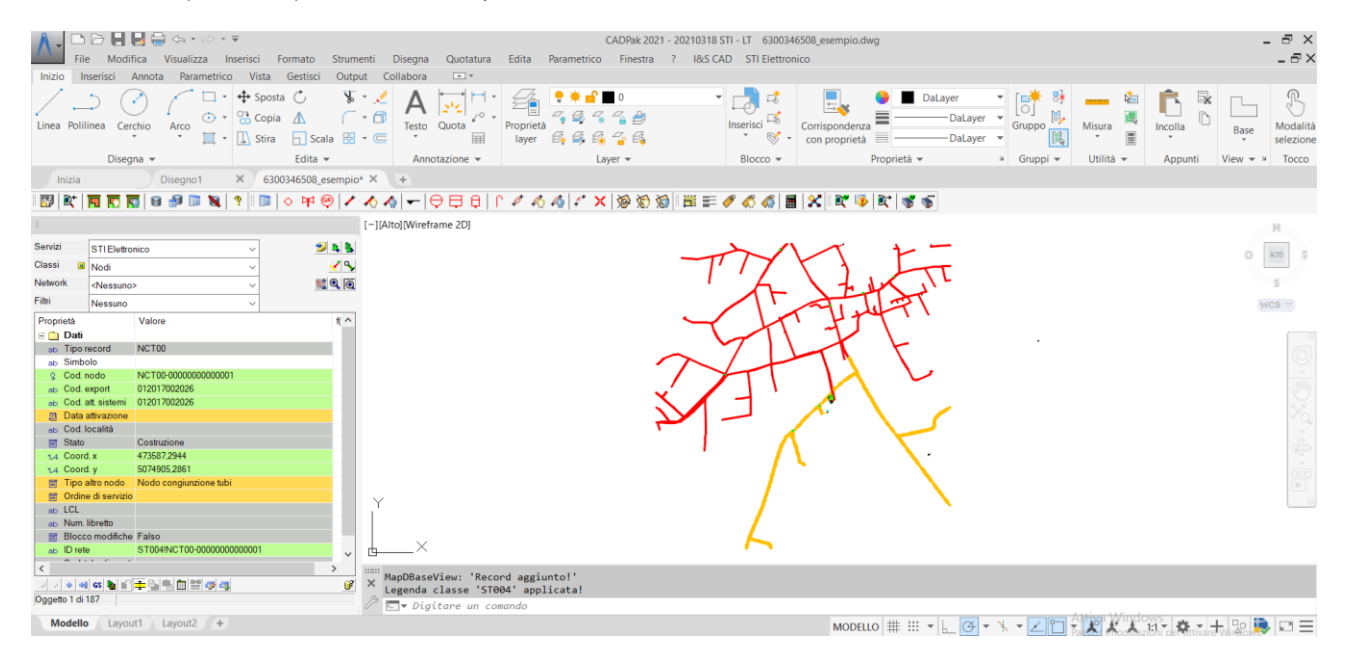

## **1.1** Preparazione ambiente

Come detto in precedenza, lo strumento è stato sviluppato su base AutoCAD integrandone gli stessi comandi e funzionalità di base.

A queste sono state aggiunte delle funzionalità dedicate che è possibile richiamare dall'apposito menù **STI Elettronico**, visibile nella barra dei menù

| STI | Elettronico       |   |
|-----|-------------------|---|
|     | Generale          | > |
|     | Creazione oggetti | > |
|     | Utilità           | > |
|     | Controlli         | > |
|     | Esportazione      | > |
| ?   | Help              |   |

Ad ogni sottomenù è associato un gruppo di comandi; questi possono essere eseguiti direttamente dal menù oppure dalle comode toolbar associate che possono essere posizionate a piacere nell'area di lavoro. Per richiamare una toolbar è sufficiente selezionare la voce "*Toolbar...*" presente in ogni sottomenù come ad esempio

| STI        | STI Elettronico                                       |  |             |                                  |  |  |
|------------|-------------------------------------------------------|--|-------------|----------------------------------|--|--|
| Generale > |                                                       |  | PRJ         | Crea nuovo progetto              |  |  |
|            | Creazione oggetti>Utilità>Controlli>Esportazione>Help |  | <b>⊇</b> (* | Importazione file Shape          |  |  |
|            |                                                       |  |             | Apri database<br>Visualizza dati |  |  |
| ?          |                                                       |  |             | Naviga<br>Chiudi database        |  |  |
|            |                                                       |  |             | Toolbar                          |  |  |

Di seguito un esempio della toolbar Generale

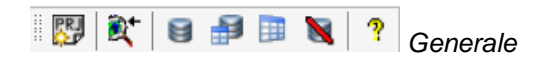

Una volta richiamate e posizionate nell'area di lavoro le toolbar saranno sempre disponibili. Le toolbar **consigliate** sono:

- Generale
- Creazione oggetti
- Utilità
- Esportazione

#### 1.2 Network model

In generale, un network model è uno **schema** utile a rappresentare i rapporti che intercorrono tra gli oggetti costituenti una rete tecnologica (ad esempio le connessioni, determinate regole di dipendenza, ecc.); questo aspetto è utile sia nella fase di creazione della rete (è possibile disegnare una tubazione solo tra due nodi della rete) che in quella di controllo della correttezza della rete stessa.

Nel caso in esame il modello di rete (network model) che è stato implementato, lo **STI\_Elettronico**, prevede la presenza di 5 classi di oggetti:

- 4 classi di oggetti puntuali (nodi, valvole, GR, REMI)
- 1 classe di oggetti lineari (tubazioni)

Da un estratto della FlyDBView

| Servizi |   | STIElettronico  | $\sim$ | 2 L L  |
|---------|---|-----------------|--------|--------|
| Classi  | 8 | Valvole         | $\sim$ | 🍾      |
| Network |   | STI_Elettronico | $\sim$ | st 🔍 💽 |
| Filtri  |   | Nessuno         | $\sim$ |        |

selezionando il **Network** (STI\_Elettronico) vengono visualizzate le sole classi costituenti il network model stesso

| Servizi   |    | STIElettronico              | ~ | 🎾 📮 💁  |
|-----------|----|-----------------------------|---|--------|
| Classi    | 9  | Valvole                     | ~ | 🖌 😽    |
| Network   |    | Gruppi di Riduzione<br>Nodi |   | st 🔍 💽 |
| Filtri    |    | Remi                        |   |        |
|           | _  | Tubazioni                   |   |        |
| Proprietà |    | Valvole                     |   | f( ^   |
| 🕞 🧰 Da    | ti |                             | _ |        |

Al contrario, deselezionando il Network dalla FlyDBView

| Servizi |   | STIElettronico      | $\sim$ | 🎾 📭 💁          |
|---------|---|---------------------|--------|----------------|
| Classi  | ы | Valvole             | $\sim$ | <del>~</del> ~ |
| Network |   | <nessuno></nessuno> | $\sim$ | sta 🔍 💽        |
| Filtri  |   | Nessuno             | $\sim$ |                |

vengono visualizzate tutte le classi di oggetti presenti (appartenenti e non al network model)

| Servizi    | STI Elettronico ~                                        | 🞾 🛓 💺   |
|------------|----------------------------------------------------------|---------|
| Classi 🛛 🔳 | Valvole 🗸                                                | 🖌 😽     |
| Network    | Alimentatori Protezione Catodica<br>Anodi                | st 2, 💽 |
| Filtri     | Cronologia operazioni                                    |         |
| Proprietà  | Dismissioni<br>Distanze                                  | f( ^    |
| 🗉 🚞 Dati   | Giunti Dielettrici                                       |         |
| ab Tipor   | Gruppi di Riduzione                                      |         |
| ab Simbo   | Letto Anodico (Dispersori)                               |         |
| 💡 💡 Cod. v | Nodi                                                     |         |
| ab Cod. e  | Prestazioni                                              |         |
| ab Cod. a  | Profondità                                               |         |
| 📃 Data a   | Punti di Misura Odorizzante<br>Punti di Misura Pressione |         |
| ab Cod. I  | Punti di Misura Protezione Catodica                      |         |
| 📑 Speci    | Remi                                                     |         |
| 📑 Stato    | Sfiati                                                   |         |
| Stato      | Valvole                                                  |         |

# **1.3 Tracciamento grafico**

Il tracciamento grafico si avvale delle funzionalità proprie di AutoCAD (snap, orto, ecc.) più le funzionalità aggiunte dal plug-in; la più importante di queste è la possibilità di distinguere tra oggetti appartenenti, e non, ad un network model.

Questa funzionalità permette quindi di definire tra quali classi di oggetti possono essere create delle **connessioni** (le tubazioni possono essere create solo tra due oggetti del network), e tra quali invece non è prevista questa possibilità con il vantaggio di offrire un controllo maggiore sulla qualità della consuntivazione prodotta.

Per quanto riguarda l'inserimento degli elementi puntuali non si osservano differenze rispetto all'inserimento di un blocco in AutoCAD.

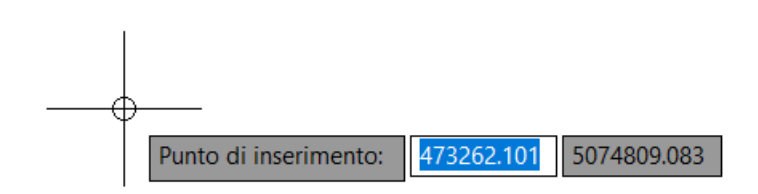

L'unica accortezza che si deve avere è legata al fatto che **gli elementi puntuali devono essere inseriti prima del tracciamento degli elementi lineari**. Infatti, per il tracciamento di questi ultimi ci si avvarrà degli elementi puntuali già presenti, semplificando di molto il lavoro dell'utente in quanto i due punti terminali sono già presenti; ad esempio per il **tracciamento** di una **tubazione** il programma chiede di selezionare, nell'ordine, il **punto iniziale** 

| $\odot$ |                             |
|---------|-----------------------------|
|         | Selezionare punto iniziale: |

il punto finale

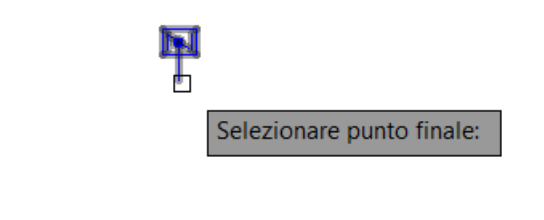

e nel caso di **tubazione rettilinea** sarà sufficiente premere **c** (chiudi) e **INVIO**; si otterrà in questo modo una tubazione perfettamente rettilinea che va dal nodo iniziale a quello finale.

Ο

Nel caso invece la **tubazione** presenti dei **vertici aggiuntivi**, durante la fase di creazione, dopo aver selezionato il blocco iniziale e quello finale continuare **aggiungendo i vertici** aggiuntivi tramite clic del mouse sulla posizione desiderata (o inserimento delle coordinate)

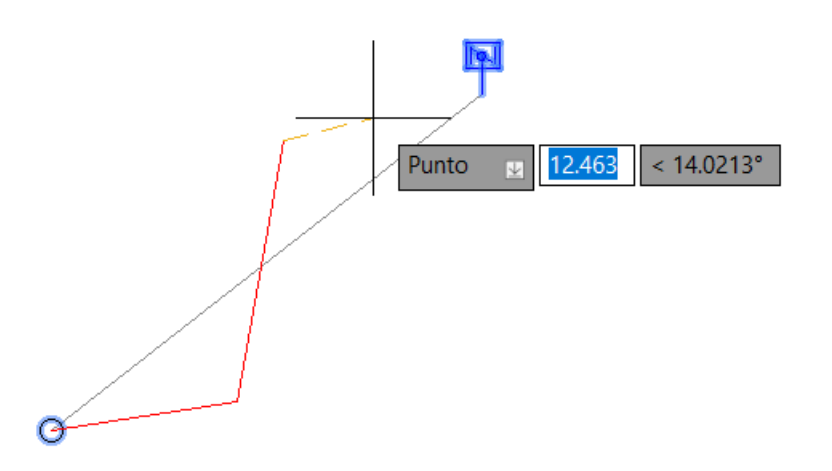

Una volta inseriti tutti i vertici intermedi aggiuntivi è sufficiente premere **INVIO** e la procedura chiude automaticamente la tubazione sulla posizione del blocco di arrivo (non è necessario quindi selezionare il punto finale in quanto corrispondente alla posizione del blocco di fine selezionato precedentemente).

Quanto detto sopra vale anche per gli oggetti presenti nella sezione elementi ausiliari siano questi puntuali (punti di misura, dismissioni, ecc.) o lineari (guaine e attraversamenti, distanze).

Si consiglia di inserire i dati degli oggetti in maniera contestuale al tracciamento grafico.

# 1.4 Inserimento dati

La **fase complementare** al <u>tracciamento grafico</u> è quella di inserimento dei dati. I dati dei vari oggetti saranno visualizzabili e / o modificabili dalla FlyDBView (di seguito un esempio).

|                                                                                                    | T    |            |
|----------------------------------------------------------------------------------------------------|------|------------|
| Classi 🖬 Valvole 🗸                                                                                                    | 2    | 3          |
| Network <nessuno></nessuno>                                                                                                    | l    | Ċ,         |
| Filtri Nessuno 🗸                                                                                                    |      |            |
| Proprietà Valore<br>□ 🔁 Dati                                                                                                    | f( ′ | ^          |
| ab Tipo record VARE0                                                                                                    |      |            |
| ab Simbolo                                                                                                    |      |            |
| Cod. valvola         VARE0-00000000000000000000000000000000000                                                                                                    |      |            |
| ab Cod. export 012017001101                                                                                                    |      |            |
| ab Cod. att. sistemi                                                                                                    |      |            |
| Data attivazione                                                                                                    |      |            |
| ab Cod. località                                                                                                    |      |            |
| 🗐 Specie                                                                                                    |      |            |
| The second second secon |      |            |
| Stato Costruzione                                                                                                    |      |            |
| Stato connession Aperta                                                                                                    |      |            |
| 🗐 Tipo valvola                                                                                                    |      |            |
| Tipo ins. valvola                                                                                                    |      |            |
| ☐ Alloggiamento                                                                                                    |      |            |
| Diametro nom. [m                                                                                                    |      |            |
| 1.4 Coord. x                                                                                                    | -1   |            |
| 1.4 Coord. y                                                                                                    |      |            |
| Teleallarme No                                                                                                    |      |            |
| Tipo interruzione                                                                                                    |      |            |
| A servizio di                                                                                                    |      |            |
| I ipo rete sez.                                                                                                    | •    | ~          |
| < >                                                                                                    | >    |            |
| GS 🛨 ы 🐏 🛄 🖼 🦏 📾                                                                                                    | ĺ    | <b>]</b> ? |

Oggetto 1 di 14

Il record viene visualizzato con i suoi attributi che possono essere di quattro tipologie:

- RICHIESTI (rosa): devono essere compilati per poter salvare il record
- OBBLIGATORI (giallo): devono essere compilati per poter effettuare un'esportazione della consuntivazione
- CALCOLATI (verde): si aggiornano in automatico al salvataggio del record o tramite il comando di ricalcolo
- FACOLTATIVI (bianco): possono essere lasciati vuoti

Una volta riempiti almeno i campi richiesti si può procedere al salvataggio 🗔 del record.

Per quanto riguarda il **ricalcolo** è possibile eseguirlo prima del salvataggio, per aggiornare la vista dei campi calcolati, tramite il pulsante della FlyDBView (facoltativo in quanto il salvataggio esegue comunque un ricalcolo) o in alternativa un **ricalcolo generale** di **tutti** gli **oggetti appartenenti alla classe corrente** utilizzando il tasto della toolbar Utilità (consigliato dopo l'inserimento e/o la modifica di un numero sufficiente di oggetti).

Nel caso invece si voglia procedere alla **modifica** 🧖 del record in un momento successivo si potrà ricercare l'oggetto:

- Navigando nella FlyDBView, con le **apposite frecce** (una volta selezionata la classe di interesse)
- Cercando il record tramite la **ricerca di un attributo** (ad esempio il codice, sempre selezionando prima la classe di interesse e poi facendo clic con il tasto destro del mouse, **trova record**, sull'attributo da utilizzare per la ricerca)

| Proprietà            | Valore                                    | f( ^                         |
|----------------------|-------------------------------------------|------------------------------|
| 🗉 🧰 Dati             |                                           |                              |
| ab Tipo record       | VARE0                                     |                              |
| ab Simbolo           |                                           |                              |
| 😵 Cod. valvola       | VARE0-00000000000000000000000000000000000 |                              |
| ab Cod. export       | 012017001101                              | Irova record                 |
| ab Cod. att. sistemi | 012017001101                              | Copia valore nella clipboard |
|                      |                                           |                              |

- Utilizzando il comando **naviga** <sup>IIII</sup> che permette di selezionare l'oggetto grafico di cui si vogliono visualizzare, ed in caso modificare, i dati

#### Il comando naviga risulta quello consigliato nella maggior parte dei casi.

#### 1.4.1 ODS

L'ODS (*Ordine di servizio*) è un attributo presente su tutti gli oggetti e fornisce importanti informazioni inerenti alla consuntivazione.

Viene fornito da 2i sotto forma di **codice** di **12 cifre** e deve essere attribuito in maniera corretta a tutti gli oggetti consuntivati.

Vista l'importanza del dato è stata utilizzata una modalità di inserimento che minimizzi la possibilità commettere errori.

L'attributo "*Ordine di servizio*", presente tra gli ultimi campi della FlyDBView, è inseribile attraverso un combobox che fa riferimento ad una tabella di lookup; la **tabella** è inizialmente vuota e **deve essere** valorizzata dall'utente **durante la creazione del primo oggetto** grafico in modo da avere poi gli ODS pronti per tutti gli altri oggetti (fortemente consigliato).

Per fare ciò è sufficiente fare **clic** con il tasto **destro** del mouse nello spazio bianco del campo e selezionare "*Aggiungere voci di lookup*" come di seguito

| Servizi |              | STI Elettro         | ico                    | $\sim$            | 🎾 🖪 🐁            |
|---------|--------------|---------------------|------------------------|-------------------|------------------|
| Classi  | 2            | Nodi                |                        | $\sim$            | × 9              |
| Networ  | k            | <nessuno></nessuno> |                        | ~                 |                  |
| Filtri  |              | Nessuno             |                        | $\sim$            |                  |
| Propri  | ietà<br>Dati |                     | Valore                 |                   | f(x)             |
| ab      | Tipo r       | ecord               | NCT00                  |                   |                  |
| ab      | Simbo        | olo                 |                        |                   |                  |
| 8       | Cod. n       | odo                 | NCT00-0000000000000000 |                   |                  |
| ab      | Cod. e       | export              | 012017002026           |                   |                  |
| ab      | Cod. a       | att. sistemi        | 012017002026           |                   |                  |
| □       | Data a       | attivazione         |                        |                   |                  |
| ab      | Cod. I       | ocalità             |                        |                   |                  |
| Ē       | Stato        |                     | Costruzione            |                   |                  |
| 1.4     | Coord        | . <b>x</b>          | 473247,6485            |                   |                  |
| 1.4     | Coord        | . у                 | 5074784,1281           |                   |                  |
| Ē       | Tipo a       | altro nodo          | Nodo congiunzione tubi |                   |                  |
| Ē       | Ordine       | e di servizio       | Aggiur                 | aara yasi di loo  | kup              |
| ab      | LCL          |                     | Aggiui                 | igere voci di 100 | Kup              |
| ab      | Num. I       | ibretto             | Selezio                | one avanzata      |                  |
|         | Blocc        | o modifiche         | Falso                  | 000001            |                  |
| ab      | ID rete      | )<br>               | ST004!NCT00-0000000    | 000001            |                  |
| ab      | Cod. ti      | ubo (innestc        |                        |                   |                  |
|         |              |                     |                        |                   |                  |
|         |              |                     |                        |                   |                  |
|         |              |                     |                        |                   |                  |
|         |              |                     |                        |                   |                  |
| <       |              |                     |                        |                   | >                |
| GS 🛨    | <u>b</u>     | 1                   | 3 🛋 🔜                  |                   | <mark>)</mark> } |
| Oggett  | o 1 di 1     | 87 Ordii            | e di servizio          |                   |                  |

Si aprirà quindi una finestra che permette di aggiungere alla tabella di lookup degli ODS i valori che saranno poi disponibili per tutti gli oggetti futuri.

Х

A Modifica dei valori di lookup per il campo 'Ordine di servizio'

| Codice chiave | Descrizione |                      |        |
|---------------|-------------|----------------------|--------|
|               |             |                      |        |
|               |             |                      |        |
|               |             |                      |        |
|               |             |                      |        |
|               |             |                      |        |
|               |             |                      |        |
|               |             |                      |        |
| + Salva n     | uovo record | Annulla nuovo record | Chiudi |
|               |             |                      |        |

Per aggiungere un nuovo ODS premere il pulsante "+" e inserire nella colonna CODICE CHIAVE il codice dell'ordine di servizio (in arrivo da 2i) e nella colonna DESCRIZIONE una descrizione che permetta all'utente di distinguere tra gli ordini di servizio inseriti (di seguito un esempio); terminata la valorizzazione di questi due attributi è necessario salvare il nuovo record inserito per poter procedere all'inserimento di altri record.

Se si dispone di un codice più corto di 12 cifre la procedura completa il codice inserendo in maniera automatica il numero di zeri necessari a raggiungere le 12 cifre. Di contro se si inserisce un codice troppo lungo la procedura non consente di proseguire e potrebbe essere necessario eliminare manualmente qualche zero iniziale (se presente); nel caso non siano disponibili cifre eliminabili (zeri iniziali) si consiglia di effettuare una verifica del codice e nel caso si riscontri qualche irregolarità di chiedere a 2i di fornirlo nuovamente.

| A Modifica dei valori di lo | okup per il can | npo 'Ordine di servizio' X  |  |
|-----------------------------|-----------------|-----------------------------|--|
| Codice chiave               | Descrizione     |                             |  |
| 00000000123                 | ODS gruppo      |                             |  |
| 00000000456                 | ODS rete BP     |                             |  |
| 00000000789                 | ODS rete MP     |                             |  |
|                             |                 |                             |  |
|                             |                 |                             |  |
|                             |                 |                             |  |
|                             |                 |                             |  |
|                             |                 |                             |  |
| + Salva n                   | uovo record     | Annulla nuovo record Chiudi |  |
|                             |                 |                             |  |

Una volta terminato l'inserimento di tutti gli ODS necessari questi saranno disponibili per tutti gli oggetti futuri

| Servizi | i           |       | STI Elettron        | nico 🗸 🎾 I                            |            |
|---------|-------------|-------|---------------------|---------------------------------------|------------|
| Classi  |             | 9     | Nodi                | × ×                                   | 3          |
| Netwo   | rk          |       | <nessuno></nessuno> | · · · · · · · · · · · · · · · · · · · |            |
| Filtri  |             |       | Nessuno             | $\sim$                                |            |
| Propr   | ietà<br>Dat | ti    |                     | Valore                                | f(x)       |
| ab      | Tip         | o r   | ecord               | NCT00                                 |            |
| ab      | Sim         | bo    | lo                  |                                       |            |
| 8       | Cod         | d. n  | odo                 | NCT00-0000000000001                   |            |
| ab      | Coc         | l. e  | xport               | 012017002026                          |            |
| ab      | Coo         | l. a  | itt. sistemi        | 012017002026                          |            |
| □□      | Dat         | a a   | attivazione         |                                       |            |
| ab      | Coc         | d. Io | ocalità             |                                       |            |
| Ē       | Stat        | to    |                     | Costruzione                           |            |
| 1.4     | Coc         | ord   | . <b>x</b>          | 473247,6485                           |            |
| 1.4     | Coc         | ord   | . у                 | 5074784,1281                          |            |
| Ē       | Tip         | o a   | ltro nodo           | Nodo congiunzione tubi                |            |
| Ē       | Ord         | ine   | e di servizio       | NULL                                  |            |
| ab      | LCL         |       |                     | NULL                                  |            |
| ab      | Nur         | n. I  | ibretto             | ODS gruppo                            |            |
| Ē       | Blo         | cco   | o modifiche         | ODS rete MP                           |            |
| ab      | ID r        | ete   |                     | 31004iiNC100-00000000001              |            |
| ab      | Coc         | d. ti | ubo (innesto        |                                       |            |
|         |             |       |                     |                                       |            |
|         |             |       |                     |                                       |            |
|         |             |       |                     |                                       |            |
|         |             |       |                     |                                       | _          |
| <       |             |       |                     |                                       | >          |
| GS 🛨    | B.          | ٩.    | 🛅 🔡 🖏               | 🖏 🚛 🔜                                 | <b>)</b> ? |
| Ogget   | to 1 o      | di 1  | 87 Ordir            | ne di servizio                        |            |

Si ricorda infine che gli ODS inseriti nella tabella di lookup non sono più modificabili una volta salvati; nel caso quindi si sia inserito un codice errato è necessario:

- 1. Aggiungere un'altra voce di lookup con il codice dell'ordine di servizio corretto
- 2. Aggiornare dalla FlyDBView la selezione dell'ordine di servizio per tutti gli oggetti che facevano riferimento all'ODS sbagliato.

#### 1.4.2 Ubicazione

Altro elemento molto importante per la consuntivazione è l'ubicazione degli elementi.

Per la classe tubazioni è stato aggiunto quindi un campo che si riempie con le stesse modalità descritte nel precedente paragrafo relativo all'<u>ODS</u>

Х

A Modifica dei valori di lookup per il campo 'Ubicazione'

| Codice chiave | Descrizione        |                   |
|---------------|--------------------|-------------------|
| 1             | via Roma           |                   |
| 2             | via Milano         |                   |
| *             | via Torino         |                   |
|               |                    |                   |
|               |                    |                   |
|               |                    |                   |
|               |                    |                   |
|               |                    |                   |
| +             | Salva nuovo record | Annulla nuo       |
|               |                    | Annana naovo reco |

con la sola differenza che in questo caso l'utente è tenuto a compilare la **sola** colonna **DESCRIZIONE** con il nome della via su cui sta la tubazione, mentre la colonna relativa al CODICE CHIAVE viene generata in maniera automatica tramite un autoincremento come dall'esempio grafico riportato.

Operando in questo modo le vie inserite sono disponibili anche per altre tubazioni e possono essere riutilizzate (ad esempio nel caso degli allacci, ecc.) con il vantaggio di evitare l'inserimento di dati duplicati.

| 🗐 Ubicazione         | NULL       |
|----------------------|------------|
| 📋 Ordine di servizio | NULL       |
| ab LCL               | via Milano |
| ab Num. libretto     | via Roma   |
| 🗐 Import da shp      |            |

Anche qui vale il discorso fatto nel paragrafo precedente in merito alla non modificabilità dei valori; se viene inserita una via errata seguire quanto detto alla fine del <u>paragrafo precedente</u>.

## 1.5 Eliminazione oggetti

Durante la fase di creazione di un oggetto vengono creati, ed associati, un oggetto grafico ed un record. Da ciò deriva che per **eliminare correttamente** un oggetto **è necessario seguire** la **procedura seguente** (che li elimina entrambi evitando problemi di consistenza del dato).

Per eliminare un oggetto, portarsi su quel record della FlyDBView navigando (<sup>11)</sup>) con le modalità descritte alla fine della sezione relativa all'inserimento dei dati.

Editare il record premendo il tasto **modifica** 🦻 (presente nella parte inferiore della FlyDBView)

| Servizi   |          | STI Elettron        | ico 🗸 💆 🛓                 |
|-----------|----------|---------------------|---------------------------|
| Classi    | ы        | Nodi                | ~                         |
| Network   |          | <nessuno></nessuno> |                           |
| Filtri    |          | Nessuno             | ~                         |
| Proprietà | à<br>ati |                     | Valore f()                |
| ab Tit    | DO I     | ecord               | NCT00                     |
| ab Si     | mbo      | lo                  |                           |
| Ω Co      | od. n    | odo                 | NCT00-0000000000007       |
| ab Co     | od. e    | xport               | 012017001317              |
| ab Co     | od. a    | itt. sistemi        | 012017001317              |
| 🗾 Da      | ata a    | attivazione         |                           |
| ab Co     | od. l    | ocalità             |                           |
| 🗐 Sta     | ato      |                     | Costruzione               |
| 1.4 Co    | oord     | . <b>x</b>          | 473209,9789               |
| 1.4 Co    | oord     | . у                 | 5074779,4645              |
| 📑 Tij     | po a     | ltro nodo           | Nodo congiunzione tubi    |
| 📄 🗇 Or    | dine     | e di servizio       |                           |
| ab LC     | Ľ        |                     |                           |
| ab Nu     | um. I    | ibretto             |                           |
| 🗐 Blo     | 000      | o modifiche         | Falso                     |
| ab ID     | rete     | •                   | ST004!NCT00-0000000000007 |
| ab Co     | od. ti   | ubo (innesta        |                           |
|           |          |                     |                           |
|           |          |                     |                           |
|           |          |                     |                           |
|           |          |                     |                           |
|           |          |                     |                           |
| <         |          |                     | >                         |
| 10 0 0    | -        | GS 🎦 💕              | I 🖌 🐘 🖬 🖉 🤤 👘 👘           |
| Oggetto 7 | di 2     | 32                  |                           |

In questo modo il record entrerà nella modalità di modifica esponendo alla vista altri pulsanti. Tra questi scegliere quello relativo all'**eliminazione** del record sempre presente nella parte inferiore della FlyDBView

| Servizi     | STIElettro                                        | nico 🗸 🎾                   | R 16.         |
|-------------|---------------------------------------------------|----------------------------|---------------|
| Classi (    | Nodi                                              | ~                          | 29            |
| Network     | <nessuno< td=""><td>&gt;</td><td></td></nessuno<> | >                          |               |
| Filtri      | Nessuno                                           |                            |               |
| Dransiatà   |                                                   | Velare                     | <i>4</i> 111) |
| Proprieta   | ы                                                 | Valore                     | I(X)          |
| ab Tip      | o record                                          | NCT00                      |               |
| ab Sim      | bolo                                              |                            |               |
| % Cod       | l. nodo                                           | NCT00-00000000000007       |               |
| ab Coo      | l. export                                         | 012017001317               |               |
| ab Coo      | l. att. sistemi                                   | 012017001317               |               |
| 🛛 🗾 Dat     | a attivazione                                     |                            |               |
| ab Coo      | l. località                                       |                            |               |
| Stat        | to .                                              | Costruzione                |               |
| 1.4 Coc     | ord. x                                            | 4/3209,9/89                |               |
| 1.4 Coo     | ord. y                                            | 50/4/79,4645               |               |
|             | o antro nodo<br>ino di sorvizio                   | Nodo conglunzione tubi     |               |
|             | ine di servizio                                   |                            |               |
|             | n libretto                                        |                            |               |
| I Blo       | cco modifiche                                     | Falso                      |               |
| ab ID r     | ete                                               | ST004!NCT00-00000000000007 |               |
| ab Coo      | l. tubo (innesta                                  |                            |               |
|             |                                                   |                            |               |
|             |                                                   |                            |               |
|             |                                                   |                            |               |
|             |                                                   |                            |               |
|             |                                                   |                            |               |
| <           |                                                   |                            | >             |
| GS 🛨 🖹 🛛    | n 🖬 🖬 🦏                                           |                            | <b>[]</b> ?   |
| Oggetto 7 c | li 232                                            |                            |               |

e confermare di voler eliminare sia il record che l'oggetto grafico

Eliminazione record corrente ed oggetto grafico collegato!

L'operazione non sarà annullabile!

Procedere?

| Yes | No |  |
|-----|----|--|
|     |    |  |

# 1.6 Utilità

Di seguito un elenco delle principali utilità presenti nel software.

Il tasto <sup>III</sup> della toolbar *Creazione oggetti* permette di **visualizzare i dati** collegati ad un oggetto grafico senza dover cercare tra le classi ed i record del database.

Il tasto an ella parte alta della FlyDBView esegue l'operazione complementare, ovvero **visualizza l'oggetto grafico** collegato al record corrente.

Il tasto della toolbar *Utilità* permette di attivare, o disattivare, la visualizzazione degli **spessori** per gli oggetti lineari (tubazioni).

Il tasto 🗖 della toolbar *Utilità* permette di modificare la <u>scala</u> di visualizzazione degli oggetti puntuali.

Il tasto 🥜 della toolbar *Utilità* permette di creare le **etichette** per gli oggetti previsti (tubazioni, profondità, distanze e prestazioni). Le etichette vengono create solo per gli oggetti presenti in quel momento; in caso di aggiunta di nuovi oggetti è necessario eseguire nuovamente il comando per ricreare le etichette. I tasti 🕻 e 🐔 della toolbar *Utilità* servono per accendere e spegnere la visibilità dei layer corrispondenti alle etichette.

Il tasto **H** della toolbar *Utilità* permette di eseguire un **ricalcolo** di tutti gli oggetti appartenenti alla classe corrente.

# 4

Il tasto tasto della toolbar Utilità permette di creare delle nuove connessioni per gli oggetti appartenenti al network model.

Il tasto 🧐 della toolbar *Esportazione* permette di visualizzare la finestra degli errori.

#### 1.6.1 Scala di visualizzazione

Il tasto i della toolbar *Utilità* permette di modificare la **scala** di visualizzazione degli oggetti puntuali; questo comando è consigliato nei casi in cui sono visualizzati molti oggetti puntuali in spazi ristretti (ad esempio gli oggetti a supporto dei gruppi di riduzione in locali tecnici).

Partendo dalla situazione

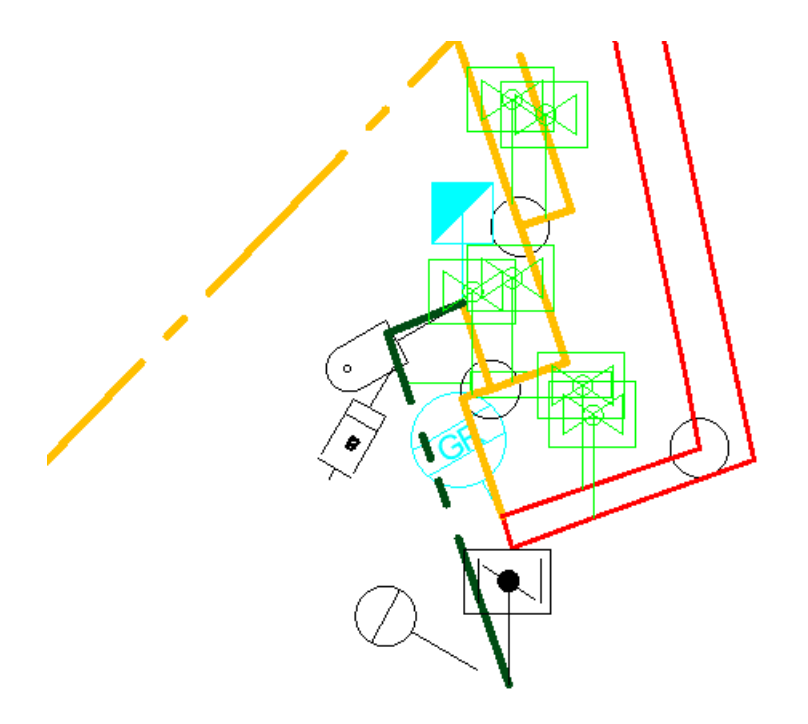

#### è possibile modificare il fattore della scala di visualizzazione

| Cambia fatt. Scala Blocchi  | ×                         |
|-----------------------------|---------------------------|
| Blocco                      | Parametri                 |
| Selezionare per nome        | Fattore di scala          |
| Scelta                      | Assoluto Relativo         |
| Scalare il blocco           | Valore: 0.500             |
| Rotazione parte grafica     |                           |
| Scalare eventuali attributi | Cambio layer blocco       |
| Ruotare eventuali attributi |                           |
| Spostare attributi          | Layer 18                  |
| Filtro<br>Layer             | Angolo di rotaz. in somma |
| 18 Scelta                   |                           |
| ОК                          | Annulla                   |

in questo caso, **relativo** = 0.5, che corrisponde al dimezzamento della dimensione dei blocchi visualizzati ottenendo

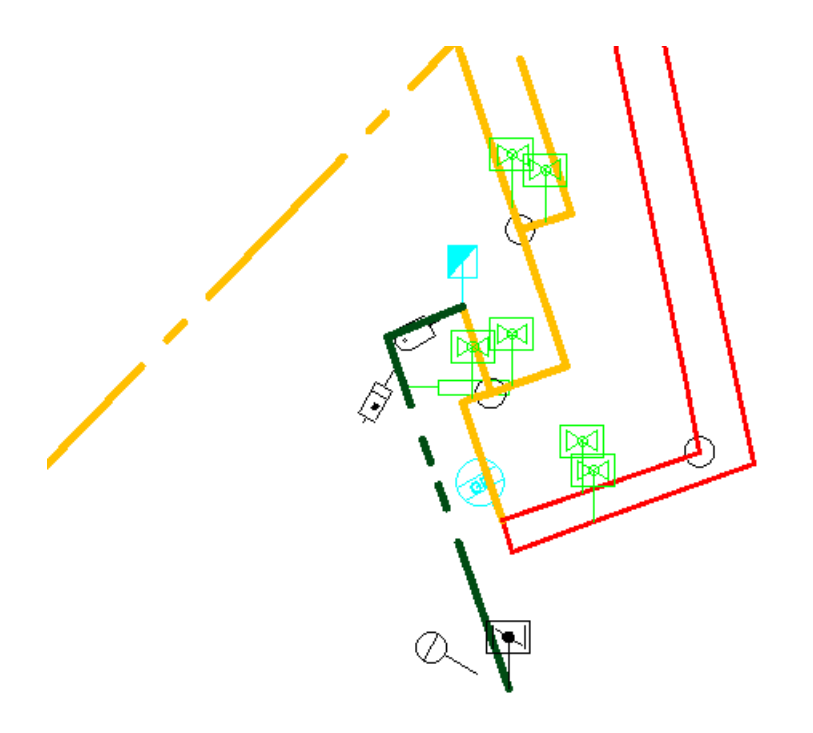

Sempre in riferimento a questo esempio, nel caso si volesse riportare gli oggetti alla loro dimensione originale si dovrebbe utilizzare un fattore di scala relativo pari a 2.

#### 1.6.2 Connessioni

Una delle principali caratteristiche degli oggetti è l'appartenenza o meno ad un <u>network model</u>; tra gli oggetti appartenenti al modello di rete è possibile creare delle connessioni topologiche.

Se si segue la **raccomandazione** contenuta nella sezione relativa al tracciamento grafico, ovvero **inserire prima gli oggetti puntuali** (nodi, valvole, GR, REMI) e **tracciare in seguito le tubazioni** tra gli oggetti puntuali (inseriti e / o esistenti), queste **connessioni verranno create in automatico**.

Lo stato delle connessioni è visibile nella sezione "Rete" della classe Tubazioni nella FlyDBView

|    |     | Rete              |                      |   |              |  |  |
|----|-----|-------------------|----------------------|---|--------------|--|--|
|    | Ē   | Dalla classe      | Nodi                 |   |              |  |  |
|    | ab  | Dalla classe (ID) | NCT00-012017000840   |   |              |  |  |
|    | Ē   | Alla classe       | Gruppi di Riduzione  |   |              |  |  |
|    | ab  | Alla classe (ID)  | GRU00-00000000000001 |   | $\mathbf{v}$ |  |  |
| <  |     |                   |                      | > |              |  |  |
|    |     |                   |                      |   |              |  |  |
| Oa | ret | to 211 di 225     |                      |   |              |  |  |

Nel caso di modifiche quali cambio di blocco iniziale o finale di una o più tubazioni si rende tuttavia necessario ricreare le connessioni per aggiornare i predetti campi e, aspetto ancora più importate, il codice della tubazione (dipendente dal blocco iniziale e da quello finale della tubazione stessa).

Il tasto **\*** della toolbar *Utilità* permette di creare delle **nuove connessioni** per gli oggetti appartenenti al network model.

Una volta avviato il comando selezionare, in ordine, gli elementi che si vogliono connettere (almeno 3 oggetti, nodo iniziale - tubazione - nodo finale).

Una **soluzione operativa** alternativa, che in alcuni casi risulta **più semplice**, potrebbe essere quella di eliminare la tubazione le cui connessioni non sono più valide (perché fanno riferimento ad oggetti puntuali non più esistenti ad esempio) e tracciarla nuovamente in riferimento agli oggetti puntuali aggiornati e corretti.

Si osserva infine che essendo un lavoro a consuntivazione (solitamente fatto alla fine dei lavori) non dovrebbe manifestarsi la necessità di modificare la rete appena consuntivata; ciò nonostante si lascia all'utente la possibilità di ricreare le connessioni per i pochissimi casi in cui se ne possa manifestare l'esigenza, ad esempio nel caso di piccole modifiche circoscritte.

#### 1.6.3 Finestra errori

La finestra degli errori riassume tutti le possibili situazioni di conflitto che il programma riscontra a seguito dell'esecuzione di determinati comandi (controlli per la maggior parte ma anche ricalcolo, esportazione, ecc.). Come si può vedere dalla finestra di esempio successiva, in ogni riga viene riportata la descrizione di un errore, il record associato e altre informazioni (quando presenti)

| Errori                                                                                  |                                           |           |           |             |                       |      |
|-----------------------------------------------------------------------------------------|-------------------------------------------|-----------|-----------|-------------|-----------------------|------|
| ▲ ▲ 额 森 經 種 ● × %                                                                       |                                           |           |           |             |                       |      |
| Errore                                                                                  | Chiave                                    | Classe    | Proprietà | Espressione | Espressione originale | Posi |
| Valore assoluto percentuale del rapporto lunghezza misurata/disegnata maggiore del 25%! | TUBO0-00000000000000000000000000000000000 | Tubazioni |           |             |                       |      |
| Valore assoluto percentuale del rapporto lunghezza misurata/disegnata maggiore del 25%! | TUBO0-00000000000000000000000000000000000 | Tubazioni |           |             |                       |      |
|                                                                                         |                                           |           |           |             |                       |      |
|                                                                                         |                                           |           |           |             |                       |      |
|                                                                                         |                                           |           |           |             |                       |      |
|                                                                                         |                                           |           |           |             |                       |      |

Per portarsi sul record della FlyDBView associato all'oggetto fonte di errore è sufficiente fare un **doppio clic** del mouse sulla riga di errore di quel record; una volta sul record è possibile attivare la modalità di modifica e correggere le informazioni che causano l'errore.

Solitamente la finestra degli errori viene richiamata in automatico alla fine di un qualsiasi comando che ne evidenzi qualcuno; il tasto della toolbar *Esportazione* è utile per richiamarla nel caso non fosse visibile o nel caso, più comune, che l'utente la chiuda prima di aver corretto tutti gli errori evidenziati.

# 1.7 Workflow

Come detto nell'<u>introduzione</u> lo scopo principale dello STI Elettronico è quello di semplificare il flusso di informazioni da e verso l'impresa esecutrice; di seguito si riporta uno schema del flusso di lavoro operativo

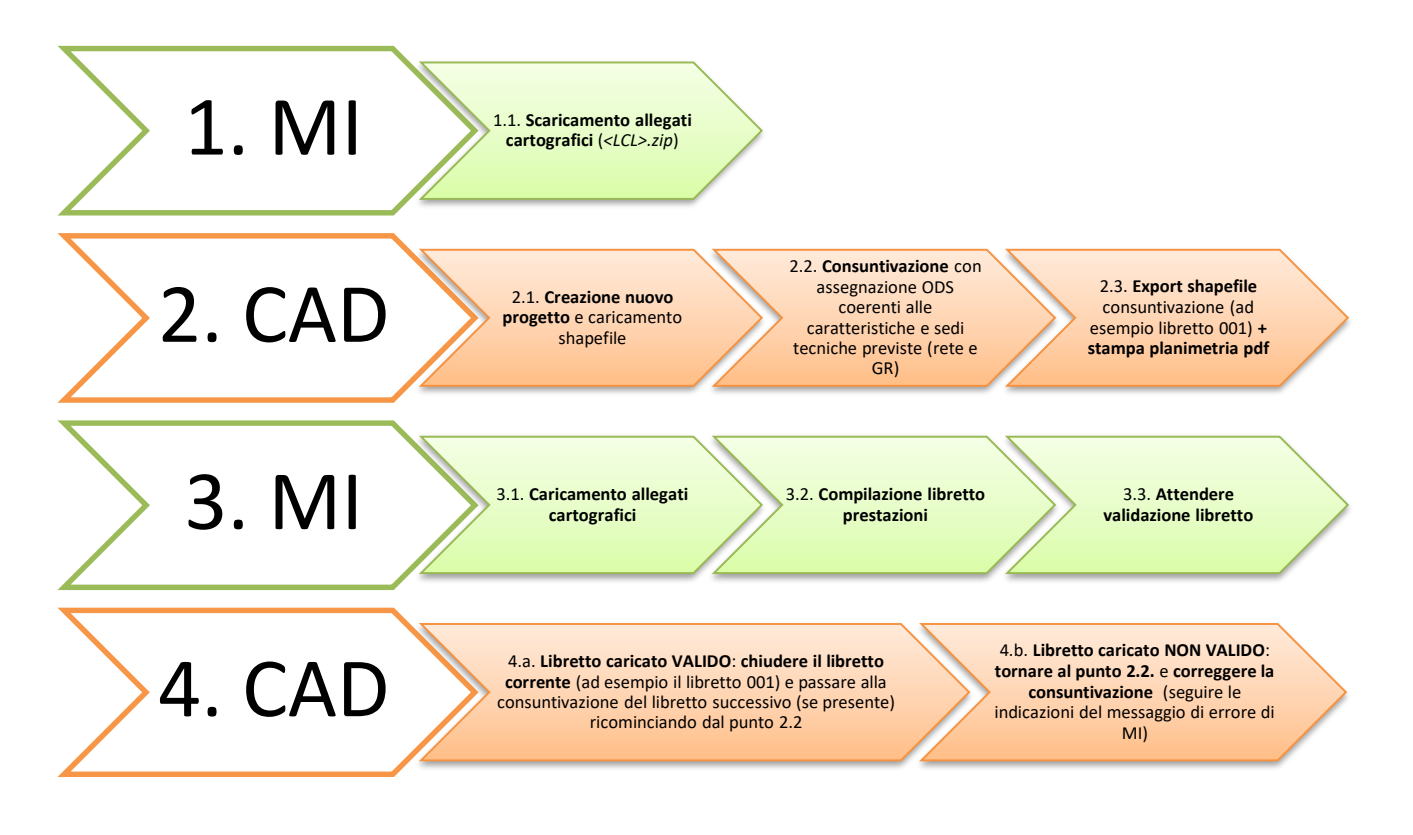

Si osserva che al punto 4 del precedente schema si deve fare riferimento ad una sola delle due opzioni disponibili, 4.a oppure 4.b, e solo dopo l'esito della procedura di validazione di MI (punto 3.3) considerando attentamente che l'operazione di <u>chiusura libretto</u> è irreversibile.

Infine, si osserva che l'operazione di chiusura del libretto corrente (punto 4.a) è necessaria solo nel caso in cui la consuntivazione in esame preveda la presenza di altri libretti successivi al corrente.

# 2 Consuntivazione estensione rete

A valle delle nozioni introduttive passiamo alla consuntivazione di un semplice caso di test per presentare la procedura standard che l'utente deve seguire; il caso di test scelto per questo scopo è un'estensione di rete.

## 2.1 Creazione nuovo progetto

Il primo passaggio da compiere è quello di creare un nuovo progetto utilizzando il tasto 12 della toolbar Generale.

Il comando crea un nuovo progetto a partire dalla cartella compressa *<LCL>.zip* contenente gli shapefile dello stato di fatto (fornita da 2i).

Il nome della cartella compressa *<LCL>.zip* deve di fatto contenere l'LCL collegato alla consuntivazione (10 cifre esatte); in caso il nome della cartella sia errato (ad esempio troppo corto o incoerente con quanto richiesto) il comando viene bloccato. Se si è sicuri della correttezza della cartella compressa è possibile rinominare la stessa inserendo l'LCL corretto (ed eventuali zeri iniziali per raggiungere le 10 cifre esatte; si consiglia comunque di segnalare a 2i questo tipo di situazioni (di modo che possano eventualmente individuare e correggere qualche errore interno e produrre una nuova cartella compressa nominata correttamente).

| A STI Creazione nuvo progetto X                                     |
|---------------------------------------------------------------------|
| Dati del nuovo progetto                                             |
| Nome                                                                |
|                                                                     |
| Shape file ( <lcl>.zip)</lcl>                                       |
|                                                                     |
| Cartella                                                            |
| \\nas\sviluppo\Clienti\Enel\Enel-2iReteGas\2019-06_DWG-Ai-Professio |
| Apertura del nuovo disegno                                          |
| Dati per i modelli                                                  |
| Cartella                                                            |
| \\nas\sviluppo\Clienti\Enel-2iReteGas\2019-06_DWG-Ai-Professio      |
| Database                                                            |
| STI.mdb                                                             |
| Discos                                                              |
| Disegno                                                             |
| STLOWI                                                              |
|                                                                     |
| OK Annulla                                                          |

Il comando chiede il "**Nome**" che si vuole assegnare al nuovo progetto e la **cartella compressa** contenente gli shapefile, *<LCL>.zip*, forniti da 2i a cui associare il progetto; quindi crea una cartella in cui copia lo zip degli shapefile e una copia dei modelli (dwg e mdb) che serviranno per la consuntivazione.

Il nome finale del progetto, quindi della cartella e dei modelli, sarà composto automaticamente dalla procedura come segue:

#### <LCL>\_<nomeprogetto>

dove il *<nomeprogetto>* corrisponde al "*Nome*" richiesto dalla box di dialogo (non è necessario quindi scrivere anche l'LCL); infine si consiglia creare dei nomi che possano aiutare l'utente a riconoscere i vari progetti. Ad esempio, un progetto di estensione rete creato da Mario Rossi il 23 marzo 2021 potrebbe chiamarsi MR\_20210323\_estensione. Un ultimo consiglio è quello di evitare gli spazi; utilizzare un trattino ( - ) o un underscore ( \_ ) se necessario.

Si ricorda infine che il comando deve essere eseguito solamente per la creazione di un nuovo progetto; non sarà necessario eseguirlo all'apertura di un progetto esistente.

# 2.2 Importazione shapefile

Una volta creato il nuovo progetto è necessario effettuare una prima importazione degli shapefile forniti da 2i che rappresentano lo stato di fatto (SF).

L'importazione disegna le entità geometriche nel file *<LCL>\_<nomeprogetto>.dwg* e inserisce le informazioni alfanumeriche collegate nel file *<LCL>\_<nomeprogetto>.mdb*.

Il comando può essere lanciato da riga di comando attraverso il tasto 🍕 della toolbar *Generale*. Il comando deve essere eseguito solo di seguito alla creazione di un nuovo progetto.

Nel caso gli shapefile dello stato di fatto, contenuti all'interno della cartella compressa *<LCL>.zip*, presentino dei problemi (ad esempio oggetti della stessa classe che possiedono lo stesso identificativo) la procedura di importazione viene bloccata.

Segnalare ai tecnici di 2i il problema di modo che procedano a produrre ed inviare una copia corretta della cartella compressa.

## 2.3 Importazione cartografia

L'ultima operazione da eseguire durante la creazione di un nuovo progetto consiste nell'importazione della cartografia di base.

Per importare la cartografia di base utilizzare il tasto **F** della toolbar *Generale*.

Premere su "*File...*" e selezionare i file .shp dei tematismi che si vogliono importare (consigliato tutti). Una volta selezionati i file è sufficiente dare conferma, **OK**, per procedere con l'**importazione** della **cartografia**.

| A Importazione file in formato Shape X |                                             |                        |  |  |  |  |  |  |  |
|----------------------------------------|---------------------------------------------|------------------------|--|--|--|--|--|--|--|
| Selezione file S                       | Selezione file Shape                        |                        |  |  |  |  |  |  |  |
| File                                   | File selezionati 7                          | Comuni.shp             |  |  |  |  |  |  |  |
| Directory:                             |                                             | ElementiDivisori.shp   |  |  |  |  |  |  |  |
| C:\STI\Shape\                          | <pre>cartografia_Di_Base\cartografia_</pre> | Idrografia.shp         |  |  |  |  |  |  |  |
| -Poligoni come                         | Punti                                       | StradarioTomTom.shp    |  |  |  |  |  |  |  |
|                                        | e 🗸 Attrib. layer                           | Viabilitatilieare.siip |  |  |  |  |  |  |  |
| ◯ 3DPoly                               |                                             |                        |  |  |  |  |  |  |  |
| MPolygon                               |                                             |                        |  |  |  |  |  |  |  |
| Se possibile                           |                                             |                        |  |  |  |  |  |  |  |
| Punti 3D                               | Archi 3D                                    | Collegare dati         |  |  |  |  |  |  |  |
| ?                                      |                                             | OK Annulla             |  |  |  |  |  |  |  |

La procedura creerà un layer per ogni tematismo e gli attribuirà una colorazione e tipo di linea di default; l'utente può in ogni momento modificare questi aspetti dalla finestra del gestore proprietà layer.

I due comandi aggiuntivi 🔽 e 🛐 permettono rispettivamente di accendere e spegnere tutti i layer collegati alla cartografia di base.

Si ricorda infine che anche l'operazione di importazione della cartografia di base è da eseguire una volta sola (contestualmente alla creazione del nuovo progetto).

# 2.4 Consuntivazione CAD

La consuntivazione è l'insieme di tutte le operazioni utili a rendicontare le opere ed i lavori eseguiti dall'impresa. La consuntivazione si compone di due operazioni complementari:

- <u>Tracciamento grafico</u>: consistente nel disegno / tracciamento degli elementi grafici raffiguranti gli oggetti messi in opera
- Inserimento dati: consistente nell'inserimento dei dati collegati agli oggetti inseriti

Da un punto di vista operativo inoltre, per l'inserimento, e relativa consuntivazione, degli oggetti si consiglia di seguire il presente ordine:

- 1. Elementi puntuali network
- 2. Elementi lineari network
- 3. <u>Elementi ausiliari</u>

Il rispetto di questo ordine di inserimento permette di utilizzare delle funzioni integrate nel software che permettono di perseguire una consuntivazione efficace ed efficiente.

#### 2.4.1 Consuntivazione elementi puntuali network

La prima tipologia di elementi da consuntivare è quella degli elementi puntuali <u>network</u> (nodi, valvole, GR, REMI). In questo caso tratteremo solo dei primi due visto che per i GR esistono dei casi di test specifici (vedi il manuale in linea) e le REMI non sono direttamente consuntivabili dalle imprese (solo visualizzazione).

Una volta ottenuta una visualizzazione ottimale della zona di interesse, tramite gli strumenti di zoom e pan, è possibile iniziare con l'inserimento degli oggetti nodo o valvola necessari alla consuntivazione. Esistono due modalità di creazione di un oggetto:

- Valori predefiniti: attribuisce al nuovo oggetto i valori di default (se presenti) della classe di appartenenza
- Valori da record corrente: copia sul nuovo oggetto i valori degli attributi del record corrente sulla FlyDBView

La seconda modalità è comoda nel caso si inseriscano molti oggetti simili (ad esempio molti nodi nella stessa zona, ecc.) Per operare secondo questa modalità è necessario assicurarsi che il record corrente sia veramente quello da cui vogliamo ereditare gli attributi.

Per fare ciò quindi, selezionare l'oggetto grafico di cui si vogliono ereditare gli attributi attraverso il tasto della toolbar *Creazione oggetti*; così facendo la FlyDBView si porterà sul record associato all'oggetto grafico selezionato.

Di seguito procedere alla creazione dell'oggetto grafico tramite l'utilizzo del tasto <sup>O</sup> della toolbar *Creazione* 

oggetti se si vuole inserire un nuovo nodo o in alternativa del tasto della toolbar *Creazione oggetti* se si vuole inserire una nuova valvola. I due oggetti possono essere utilizzati anche come innesto diretto su tubazioni dello stato di fatto (o nel caso di più libretti anche finalizzate).

Contestualmente alla creazione dell'oggetto procedere all'inserimento dei dati (almeno di quelli richiesti per

salvare il record) e salvare il record

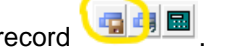

Ripetere quanto detto in questa sezione per un numero di oggetti puntuali network sufficiente a rappresentare l'estensione di rete che si vuole consuntivare.

Come detto in precedenza, si consiglia di inserire prima gli oggetti puntuali network per poter tracciare le tubazioni tra questi in maniera semplice e topologicamente più corretta; infatti seguendo questa modalità di creazione degli oggetti il software creerà in automatico tra gli oggetti del network delle connessioni che serviranno per la verifica della correttezza della rete stessa.

Si ricorda infine quanto detto nella sezione relativa all'ODS, ossia **si consiglia di riempire la tabella di lookup relativa a quell'attributo durante la creazione del primo oggetto** (solitamente puntuale) di modo da disporne per tutti gli oggetti successivi.

#### 2.4.2 Consuntivazione elementi lineari network

La seconda tipologia di elementi da consuntivare è quella degli oggetti lineari <u>network</u>. A questa tipologia fa riferimento la sola classe delle tubazioni.

Le tubazioni possono essere utilizzate per rappresentare il tracciato della rete. Nelle connessioni con gli oggetti puntuali del network model devono rispettare le seguenti regole:

- Specie uguale per le tubazioni connesse da nodi e valvole
- Specie **diversa** per le tubazioni connesse da GR e REMI

Per inserire una nuova tubazione utilizzare l'icona foresente nella toolbar *Creazione oggetti*. Questa avvierà la procedura guidata di <u>tracciamento</u> (nodo iniziale, nodo finale, eventuali vertici aggiuntivi, INVIO).

Una volta inserito il tracciato della tubazione, compilare i dati relativi al record (almeno i richiesti) e salvarlo

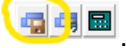

Ripetere quanto detto in questa sezione per un numero di oggetti puntuali network sufficiente a rappresentare l'estensione di rete che si vuole consuntivare.

Anche per le tubazioni valgono le considerazioni in merito alle due modalità di creazione ("Valori predefiniti" o "Valori da record corrente") fatte alla sezione precedente.

Si ricorda che per ottenere una consuntivazione semplice ed efficace è consigliato procedere al tracciamento di questi oggetti solo dopo aver inserito un numero sufficiente di oggetti puntuali e poter utilizzare la modalità di tracciamento grafico esposta in precedenza.

#### 2.4.3 Consuntivazione elementi ausiliari

L'ultima tipologia di elementi da consuntivare è quella degli oggetti ausiliari. A questa tipologia fanno capo classi di oggetti puntuali:

- Profondità
- Punti di misura odorizzante
- Punti di misura pressione
- Punti di misura protezione catodica
- Sfiati
- Dismissioni

di oggetti lineari:

- Guaine e attraversamenti
- Distanze

e da una classe poligonale utile a consuntivare nel dettaglio le prestazioni relative alle opere / lavorazioni effettuate dall'impresa.

Ad ognuno di questi è dedicato un tasto nella toolbar Creazione oggetti.

#### 2.4.3.1 Profondità

Continuando quindi con l'estensione di rete in corso, potremmo aggiungere delle profondità alle tubazioni

utilizzando l'icona . La procedura guidata chiede di selezionare la tubazione a cui la profondità fa riferimento. Una volta inserito l'oggetto grafico, nella posizione desiderata, compilare i dati relativi al record.

#### 2.4.3.2 Punti di misura

Si potrebbero aggiungere dei punti di misura per indicare la presenza, e la posizione, di un organo di misura

(odorizzante  $\bigtriangledown$ , pressione  $\square$ , protezione catodica  $\square$ ). Una volta inserito l'oggetto grafico, nella posizione desiderata, compilare i dati relativi al record. In generale, la **posizione** del punto di misura deve **coincidere** con quella dell'elemento puntuale a cui si riferisce (ad esempio GR, valvola, ecc.).

#### 2.4.3.3 Guaine e Attraversamenti

Se presenti si potrebbero consuntivare anche delle guaine. Per inserire un nuovo oggetto di tipo Guaina o

Attraversamento utilizzare l'icona + presente nella toolbar *Creazione oggetti*. La procedura guidata chiede di selezionare la tubazione a cui la guaina, o attraversamento, si riferisce. Una volta inserito l'oggetto grafico, nella posizione desiderata, compilare i dati relativi al record.

#### 2.4.3.4 Distanze

Altro tipo di oggetti che è possibile inserire nella consuntivazione sono le distanze che permettono di dare degli ulteriori riferimenti circa la posizione di oggetti rispetto a quella di oggetti di coordinate note (punti fiduciali,

spigoli di edifici, ecc.). Per inserire un nuovo oggetto di tipo Distanza utilizzare l'icona + presente nella toolbar *Creazione oggetti*. Una volta inserito l'oggetto grafico, nella posizione desiderata, compilare i dati relativi al record.

#### 2.4.3.5 Prestazioni

L'ultima classe di oggetti da consuntivare corrisponde alle prestazioni che possono essere utilizzate per integrare nella consuntivazione informazioni aggiuntive riguardanti le opere e le lavorazioni che permettano di giustificare in maniera esaustiva le voci di spesa.

Per inserire un nuovo oggetto di tipo Prestazione utilizzare l'icona Presente nella toolbar *Creazione oggetti.* La procedura guidata chiede l'inserimento dei punti che individuano il poligono raffigurante l'area a cui la prestazione fa riferimento. Una volta inserito l'oggetto grafico, nella posizione desiderata, compilare i dati relativi al record. Vista l'importanza si riporta una vista generale della classe

| Servizi        | STI Elettro                                              | nico 🗸        | 🎾 🛓 🔥        |
|----------------|----------------------------------------------------------|---------------|--------------|
| Classi 🔄 🛕     | Prestazion                                               | i v           | $\checkmark$ |
| Network        | <nessuno< td=""><td>&gt; v</td><td>💐 🍳 💽</td></nessuno<> | > v           | 💐 🍳 💽        |
| Filtri         | Nessuno                                                  | ~             |              |
| Proprietà      |                                                          | Valore        | f(x)         |
|                |                                                          | 0000000001    |              |
| 8 ID           |                                                          | 000000001     |              |
| ab Wacro       | calegona                                                 |               |              |
|                | minazione                                                |               |              |
| ab Denor       | di misura                                                |               |              |
|                | ità                                                      |               |              |
| sh Note        | ita                                                      |               |              |
|                | e di servizio                                            |               |              |
| ab LCL         |                                                          |               |              |
| ab Num.        | libretto                                                 |               |              |
|                | t da shp                                                 | Falso         |              |
|                |                                                          |               |              |
|                |                                                          |               |              |
|                |                                                          |               |              |
|                |                                                          |               |              |
|                |                                                          |               |              |
|                |                                                          |               |              |
|                |                                                          |               |              |
| <              |                                                          |               | >            |
| J J J J        | GS 🎦 🖿                                                   | ± 🖫 🔮 🖿 😭 🛷 🧠 | <b>()</b> ?  |
| Oggetto 1 di 1 | 1                                                        |               |              |

Dalla schermata di esempio sopra riportata si osserva che per le prestazioni non sono presenti attributi "richiesti" (da inserire prima di salvare il record); tutti gli attributi sono liberi a parte l'**ODS** che è l'unico attributo "**obbligatorio**" (che può essere inserito anche in un secondo momento, comunque sempre prima dell'esportazione).

All'interno degli altri campi è possibile inserire qualsiasi tipo di informazione; si fornisce comunque la tabella contenente l'anagrafica delle prestazioni standard secondo 2i.

Dal punto vista grafico un oggetto prestazione apparirà come il poligono di seguito

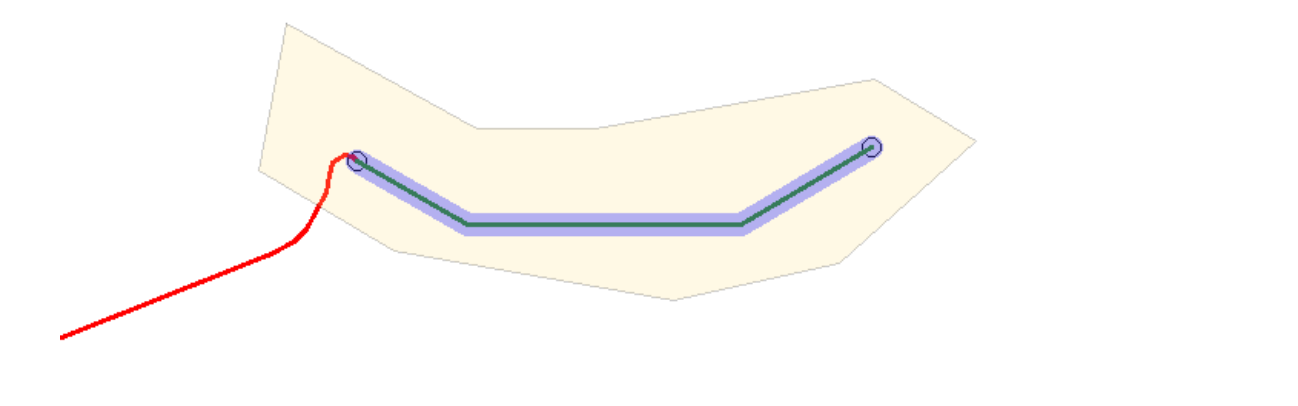

la cui visualizzazione sarà attivabile o disattivabile utilizzando rispettivamente i tasti 🕉 e 🗐 della toolbar sopracitata.

Si fa notare inoltre che essendo l'oggetto dotato di una trasparenza per ottenere una stampa corretta del modello pdf è necessario che nel box di <u>stampa</u> sia attivo il **flag** relativo alla **stampa della trasparenza**.

Infine, per visualizzare assieme tutte le prestazioni inserite ed **esportarne i dati sotto forma di tabella in** formato excel (xlsx) fare riferimento alla pagina dedicata al <u>sommario</u>.

#### 2.4.3.6 Sommario

Il sommario è uno strumento che permette di **visualizzare in maniera aggregata** le informazioni relative a tutti gli oggetti che compongono una determinata classe. Nel caso delle prestazioni si dimostra particolarmente utile anche perché **permette di esportare la tabella** dei dati **in formato excel** (xlsx); la tabella excel è **utilizzabile come allegato** alla consuntivazione.

Per richiamare questo tipo di visualizzazione utilizzare il tasto 🛄 presente nella parte bassa della FlyDBView (sotto i dati).

Il comando richiama la seguente finestra

|     |                                                                                  |                         |                  |                               |                 |          |          |                 |            | ×         |          |  |   |
|-----|----------------------------------------------------------------------------------|-------------------------|------------------|-------------------------------|-----------------|----------|----------|-----------------|------------|-----------|----------|--|---|
| -   | ແ@ @ @ # 및 # B H B H B H B H B H B H B H B H B H B                               |                         |                  |                               |                 |          |          |                 |            |           |          |  |   |
| т   | rascinare un'intestazione di colonna qui per raggruppare in base a tale colonna. |                         |                  |                               |                 |          |          |                 |            |           |          |  |   |
|     | Dati                                                                             |                         |                  |                               |                 |          |          |                 |            |           |          |  |   |
|     | ID                                                                               | Macro categoria         | Cod. prestazione | Denominazione                 | Unità di misura | Quantità | Note     | Ordine di servi | LCL        | Num. libr | Import d |  |   |
| Ŷ   | R B C                                                                            | RBC                     | 880              | R∎C                           | R B C           | =        | R B C    | =               | 8 8 C      | RBC       | =        |  |   |
| Þ   | 00000000                                                                         | Allacciamenti interrati | P5.001           | Comp forf intercet IDU-INT PE | cad             | 1.00     | Nota ese | ODS estensione  | 6300346533 | 001       | Falso    |  |   |
|     | 00000000                                                                         | Collegamenti            | P3.080           | Fpo pozzetto/chiusino cls     | cad             | 2.00     | Nota ese | ODS estensione  |            |           | Falso    |  |   |
|     | 00000000                                                                         | Esecuzione ripristini   | P3.125           | Ripristino completo superfici | m2              | 25.00    | Nota ese | ODS estensione  |            |           | Falso    |  |   |
|     |                                                                                  |                         |                  |                               |                 |          |          |                 |            |           |          |  |   |
|     |                                                                                  |                         |                  |                               |                 |          |          |                 |            |           |          |  |   |
|     |                                                                                  |                         |                  |                               |                 |          |          |                 |            |           |          |  |   |
|     |                                                                                  |                         |                  |                               |                 |          |          |                 |            |           |          |  |   |
|     |                                                                                  |                         |                  |                               |                 |          |          |                 |            |           |          |  |   |
|     |                                                                                  |                         |                  |                               |                 |          |          |                 |            |           |          |  |   |
|     |                                                                                  |                         |                  |                               |                 |          |          |                 |            |           |          |  |   |
|     |                                                                                  |                         |                  |                               |                 |          |          |                 |            |           |          |  |   |
| 144 | ++ + Reco                                                                        | rd 1 of 3 🕨 🗰 🕂 – 🔺     | ~ × <            |                               |                 |          |          |                 |            |           |          |  | > |
| -   |                                                                                  |                         |                  |                               |                 |          |          |                 |            |           |          |  |   |

dalla quale è possibile produrre un file excel (xlsx) tramite l'apposito comando come di seguito

|    |               |                         |                                   |            |                       |     |           |          |                    |                 |            |              |          |   | × |
|----|---------------|-------------------------|-----------------------------------|------------|-----------------------|-----|-----------|----------|--------------------|-----------------|------------|--------------|----------|---|---|
| 2  | Q 🕢 🕫         | <u>∓</u> ⊾ # ₨ # ө ๛    | 🖭 👝 👝 🛪 🏹 🛙                       | 👳 E.   🖂   | 2 <b>(</b>            |     |           |          |                    |                 |            |              | Pastel#  | 1 | ~ |
| Т  | rascinare un' | intestazione di colonn  | Esporta in XML<br>Esporta in HTML | >          | colonna.              |     |           |          |                    |                 |            |              |          |   |   |
|    | Dati          |                         | Esporta in XLS                    | >          |                       |     |           |          |                    |                 |            |              |          |   |   |
|    | ID            | Macro categoria         | Esporta in XLSX                   | >          | Tutto                 |     | di misura | Quantità | Note               | Ordine di servi | LCL        | Num. libr    | Import d |   |   |
| 9  | RBC           | R B C                   | Esporta in testo                  | >          | Selezionati           |     |           | =        | R <mark>B</mark> C | =               | RBC        | 8 <b>8</b> C | =        |   |   |
| ►  | 00000000      | Allacciamenti interrati | P5.001                            | Comp to    | f intercet IDU-INT PE | cad | -         | 1.00     | Nota ese           | ODS estensione  | 6300346533 | 001          | Falso    |   |   |
|    | 00000000      | Collegamenti            | P3.080                            | Fpo pozz   | etto/chiusino cls     | cad |           | 2.00     | Nota ese           | ODS estensione  |            |              | Falso    |   |   |
|    | 00000000      | Esecuzione ripristini   | P3.125                            | Ripristing | completo superfici    | m2  |           | 25.00    | Nota ese           | ODS estensione  |            |              | Falso    |   |   |
|    |               |                         |                                   |            |                       |     |           |          |                    |                 |            |              |          |   |   |
|    |               |                         |                                   |            |                       |     |           |          |                    |                 |            |              |          |   |   |
| 14 | 44 4 Reco     | rd 1 of 3 🕨 🗰 🗰 🕂 — 🔺   | V X <                             |            |                       |     |           |          |                    |                 |            |              |          |   | > |

Si ricorda infine che è necessario trovarsi sulla classe Prestazioni per visualizzare il sommario della classe stessa; per essere sicuri di essere sulla classe corretta selezionare un oggetto grafico prestazione tramite il

pulsante I naviga della toolbar Creazione oggetti.

## 2.5 Controlli ed esportazione

Terminata la consuntivazione grafica è necessario eseguire le operazioni qui di seguito per produrre il file <*LCL>\_*<*NLIB>.zip.* 

La **prima operazione** esegue un <u>controllo</u> sulla correttezza della rete consuntivata; questa operazione è fondamentale per produrre un'esportazione corretta dal punto sia dal punto di vista **grafico** che **topologico** (connessioni, ecc.).

Se i controlli sono soddisfatti, è possibile procedere con l'<u>esportazione</u>. Data l'importanza dei predetti controlli questi sono inclusi nella procedura di esportazione; la procedura di esportazione **verifica** inoltre che siano stati valorizzati tutti gli attributi "**obbligatori**" (senza di quelli non è possibile produrre un'esportazione). Il **risultato** della procedura di esportazione è il **file** *<LCL>\_<NLIB>.zip*, contenente la consuntivazione appena prodotta, da inviare a 2i.

Le due operazioni appena descritte **possono essere eseguite senza limiti per il numero di volte necessario a produrre una consuntivazione corretta del libretto corrente** e conforme a quanto richiesto da 2i.

L'ultima operazione, la <u>finalizzazione</u>, **chiude il libretto corrente**: gli oggetti collegati a quel libretto diventano non modificabili e i nuovi oggetti inseriti saranno esportati con un numero di libretto successivo. **L'operazione non è annullabile** pertanto si consiglia di eseguire il comando **solamente dopo** aver ricevuto (da parte di 2i) una comunicazione che attesti la **conformità** della **consuntivazione** prodotta.

#### 2.5.1 Controlli

Lo strumento è stato creato per produrre degli shapefile il più possibile coerenti dal punto di vista topologico e della congruenza. A tale scopo è presente quindi una funzionalità che esegue dei **controlli preliminari** alla fase di esportazione.

Per eseguire i **controlli preliminari** utilizzare l'icona X presente nella toolbar *Esportazione*.

Gli stessi controlli preliminari sono integrati nella procedura di esportazione in modo da garantire la loro soddisfazione anche in caso di modifiche rapide (per le quali l'utente potrebbe dimenticarsi di rieseguire i controlli).

Si consiglia comunque, ove possibile, di effettuarli sempre manualmente (anche come aiuto alla consuntivazione).

Nel dettaglio i controlli preliminari che questo comando esegue sono:

- 1. Oggetti grafici / record: verifica l'effettiva corrispondenza tra oggetto grafico e record.
- Campi condizionali: verifica che alcuni attributi condizionali siano compilati in modo corretto; i due casi in questione sono l'attributo "*Tub. prot. catodicamente*" che condiziona l'inserimento degli attributi "*Cod. sist. prot. catodica*" e "*Num. maglia prot. catodica*" per le tubazioni e l'attributo "*Teleallarme*" che condiziona l'inserimento dell'attributo "*Tipo interruzione*" per le valvole.
- 3. Dismissioni oggetti puntuali: controlla che le dismissioni collegate agli oggetti puntuali siano del tipo totale.
- 4. Codice tubazioni: verifica che non ci siano tubazioni che abbiamo lo stesso codice; questa eventualità può verificarsi per due, o più, tubazioni che iniziano e finiscono dagli stessi nodi (nodi, valvole, GR, REMI) e per cui non è stato aggiornato il "Cod. parallelo" (default 0) in fase di creazione delle tubazioni stesse. In questo caso basterà incrementare il valore del codice parallelo di un'unità alla volta (1, 2, 3, ...) per il numero di tubazioni per cui è necessario. Verificare inoltre che la tubazione a cui viene modificato il "Cod. parallelo" non abbia oggetti guaina (attraversamento) e /o profondità ad essa collegati (nel caso è necessario eliminarli e ricrearli come detto nella sezione dedicata).
- 5. Lunghezza grafica nuove tubazioni: verifica che la lunghezza grafica delle nuove tubazioni non sia inferiore o uguale a 10 cm.
- 6. Specie tubazioni: verifica che la specie delle tubazioni sia coerente al tipo di elemento a cui è connessa.se due, o più, tubazioni sono collegate da un nodo o una valvola allora la specie delle tubazioni in questione deve essere uguale mentre se a collegamento delle tubazioni è posto un GR o una REMI allora la specie delle tubazioni deve essere diversa. Nel caso delle valvole verifica anche che la specie della valvola che connette due o più tubazioni sia uguale a quella delle tubazioni interessate (a loro volta uguali tra loro).
- 7. **Oggetti figli**: per le guaine e attraversamenti e profondità verifica che la tubazione a cui fanno riferimento (oggetto padre) esista.
- 8. Scarto % lunghezze: lo scarto percentuale tra la lunghezza fisica (misurata) e quella grafica (calcolata) degli oggetti tubazione non può essere superiore al 25% (scarto ammesso +/- 25%).
- 9. Profondità: il numero di oggetti profondità associati ad una tubazione non può essere superiore a 10.
- 10. Dismissioni: verifica che gli oggetti dismissione siano utilizzati in modo corretto. In particolare
- Se viene inserita una dismissione totale allora non possono essere presenti altre dismissioni sulla stessa tubazione (totali/parziali)
- Se è presente una dismissione parziale su una tubazione allora deve essere presente almeno un oggetto innesto sulla stessa (nodo o valvola)
- Se sono presenti più dismissioni parziali su una tubazione allora devono essere presenti degli oggetti innesto in un numero almeno uguale a quello delle dismissioni parziali sulla stessa
- Nel caso di più dismissioni parziali su una tubazione verifica che la somma delle quantità non superi del 25% la lunghezza della tubazione di riferimento
- Nel caso di dismissione totale di una tubazione verifica che lo scarto tra la quantità e la lunghezza della tubazione dismessa sia inferiore al 25% (+/- 25%)

- 11. Oggetti terminali: verifica che gli oggetti terminali di una tubazione siano presenti e inseriti in maniera coerente con il punto terminale della stessa (tolleranza 0,001); il controllo si applica solo alle nuove tubazioni.
- 12. Sovrapposizione oggetti terminali: verifica che gli oggetti terminali di una tubazione non siano sovrapposti ad oggetti esistenti (tolleranza 0,001); la sovrapposizione di un oggetto terminale con uno esistente è ammessa nel caso di dismissione dell'oggetto esistente sottostante.

La procedura di controllo termina nel caso in cui tutti i controlli abbiano dato esito positivo altrimenti richiama la finestra errori dove è possibile vedere quali sono i record che non hanno soddisfatto i controlli.

#### 2.5.2 Esportazione

Una volta eseguiti i <u>controlli preliminari</u> e corretto eventuali situazioni di conflitto è possibile avviare la procedura di esportazione.

Per eseguire un'esportazione degli elementi appena consuntivati utilizzare l'icona presente nella toolbar *Esportazione*.

La procedura di esportazione prima di produrre il file *<LCL>\_<NLIB>.zip* esegue in maniera preventiva due gruppi di controlli:

- Controlli preliminari (descritti in precedenza), in modo da garantire che vengano soddisfatti anche in caso di distrazione dell'utente
- Controlli sui campi obbligatori, che devono essere tutti compilati per poter esportare un record

Nel caso vengano riscontrate discrepanze sarà possibile risalire all'oggetto fonte di errore tramite la finestra errori.

Nel caso invece i controlli abbiano dato **esito positivo** la procedura **esporta** gli shapefile consuntivati (.shp) ed **il file compresso** *<LCL>\_<NLIB>.zip* nella sottocartella *\ShapeExport\<NLIB>* (all'interno della <u>cartella</u> del progetto *<LCL>\_<nomeprogetto>*).

Contestualmente all'esportazione, nel caso quindi siano soddisfatti i controlli, la procedura riempie i campi dedicati al LCL e NLIB degli oggetti che esporta.

In linea di principio è possibile eseguire la procedura di esportazione tutte le volte necessarie ad ottenere una consuntivazione corretta. Fino a quando non viene finalizzato il libretto, la procedura esporterà gli oggetti appartenenti all'ultimo libretto non ancora finalizzato sovrascrivendo i file presenti dentro la sottocartella relativa a quel numero libretto.

Dopo l'esportazione è possibile procedere alla <u>stampa</u> del modello pdf della consuntivazione.

**NOTA BENE**: lo strumento produce automaticamente la cartella compressa *<LCL>\_<NLIB>.zip*; la cartella compressa è già pronta per essere inviata a 2i. Qualsiasi problema in fase di caricamento ed acquisizione da parte di 2i dovuto a modifiche di qualsivoglia natura effettuate dall'utente, alla cartella e / o ai file in essa contenuta (cambio nome, modifica contenuto, modifica shapefile con altri strumenti, ecc.), è diretta responsabilità dell'utente stesso.

L'unica operazione ammessa è il caricamento della cartella compressa così come viene prodotta dal plug-in.

#### 2.5.2.1 Cartella esportazioni

Per aprire in maniera più agevole la cartella contenente tutte le esportazioni, e relativi file compressi *LCL>\_<NLIB>.zip*, utilizzare l'icona presente nella toolbar *Esportazione*. Da li è possibile entrare nella sottocartella relativa al libretto di interesse. Si fa notare che all'interno della cartella contenente le esportazioni sono presenti solo i libretti a cui è collegata un'esportazione classica (no libretti "Modulo Impresa")

| 📜   🗹 📜 =                            | Sha   | apeExport |                 |                           |                   |                  | —        |                      | $\times$  |
|--------------------------------------|-------|-----------|-----------------|---------------------------|-------------------|------------------|----------|----------------------|-----------|
| File Hon                             | ne    | Condividi | Visualizza      |                           |                   |                  |          |                      | ~ ?       |
| Aggiungi ad<br>Accesso rapido        | Copia | Incolla   | 🖕 Sposta in ▼   | ¥ Elimina ▼<br>■ Rinomina | Nuova<br>cartella | ) •<br>  •<br>Pi | roprietà | <b>₽</b> *<br>2<br>8 | Seleziona |
| Ap                                   | punti |           | Organ           | izza                      | Nuovo             |                  | Apr      | i                    |           |
| $\leftarrow  \rightarrow  \mathbf{}$ | ↑ ㅣ   | « 6300346 | > ShapeExp      | ort >                     | ~ Ū               | Q                | Cerc     | a in Sha             | apeExport |
| Nome                                 | ^     | U         | ltima modifica  | Tipo                      | )                 |                  | Dime     | nsione               |           |
| . 001                                |       | 1(        | 5/03/2021 16:05 | Cart                      | ella di file      |                  |          |                      |           |
| 004                                  |       | 1(        | 5/03/2021 16:16 | Cart                      | ella di file      |                  |          |                      |           |
| 006                                  |       | 10        | 5/03/2021 16:23 | Cart                      | ella di file      |                  |          |                      |           |

3 elementi

#### ;==

#### 2.5.2.2 Stampa modello pdf

Il modello pdf della consuntivazione è un allegato richiesto da 2i.

Per eseguire la stampa del modello pdf si procede tramite lo strumento di stampa integrato di AutoCAD (*Ctrl+P*).

Il controllo dei vari parametri ("Dimensioni foglio", "Area di stampa", ecc.) è demandato all'esperienza dell'utente:

Si fa notare inoltre che non è necessario agire sugli stili di stampa (come default viene preso lo stile dei layer) mentre per ottenere una corretta visualizzazione di alcuni oggetti (guaine, prestazioni, ecc.) deve essere **attivo** il **flag** relativo alla **stampa** della **trasparenza** (nelle "*Opzioni di stampa*").

Un ultimo consiglio potrebbe essere quello di ricreare le etichette, tramite il tasto 🥜 della toolbar <u>Utilità</u>, prima di stampare il modello pdf per essere sicuri siano aggiornate con le eventuali modifiche intercorse tra la creazione delle stesse e l'esportazione.

| Impostazione        | e di pagina                                 |                      |                             |          | Tabella stili st             | tampa <u>(</u> ass. penne)            |                   |
|---------------------|---------------------------------------------|----------------------|-----------------------------|----------|------------------------------|---------------------------------------|-------------------|
| N <u>o</u> me:      | <nessuna></nessuna>                         |                      | ✓ Aggiungi                  | <u>.</u> | Nessuna                      | ~                                     | 罠                 |
| Stampante/p         | lotter                                      |                      |                             |          | Opzioni ombr                 | eggiatura finestra                    |                   |
| Nome:               | DWG To PDF.pc3                              |                      | ✓ P <u>r</u> oprietà        | <b></b>  | Stampa                       | Come visualizzata                     | ~                 |
| Plotter:            | DWG To PDF - PDF ePlot - by Autodesk        |                      |                             |          | Oualità                      | Normale                               |                   |
| Percorso:           | File                                        |                      | -297 MM                     | ↓<br>∅⊵  | DPI                          | 100                                   |                   |
| Descrizione         |                                             |                      |                             |          | Opzioni di sta               | mpa                                   |                   |
| 🖌 Stampa            | su <u>f</u> ile                             | Op <u>z</u> ioni PDF |                             |          | Stampa                       | in background                         |                   |
| Dimensioni fo       | oglio                                       |                      | N <u>u</u> mero di copi     | e        | ✓ Stampa                     | spessori linea oggetto<br>trasparenza |                   |
| ISO pagina          | intera A4 (297 x 210 mm)                    | ~                    | 1                           | ~        | ✓ Sta <u>m</u> pa            | con stili di stampa                   |                   |
| -Area di stam       | pa                                          | Scala di stan        | npa                         |          | 🗹 Stampa                     | spazio carta dopo                     |                   |
| <u>E</u> lementi da | 1                                           | ✓ <u>A</u> datta al  | foglio                      |          | Nascond                      | i oggetti spazio carta                |                   |
| Finestra            | ✓ Finestra                                  | Scala: 1:1           |                             |          | Etichetta                    | di stampa su                          |                   |
|                     |                                             | Scala <u>.</u> I.I   |                             |          | Sal <u>v</u> a me            | odifiche nel layout                   |                   |
| Offset di star      | mpa (origine impostata sull'area di stampa) | 1                    | mm                          | → =      | Orientamento                 | del disegno                           |                   |
| <u>x</u> : 0.00     | mm 🕑 <u>S</u> tampa centrata                | 1                    | un <u>i</u> tà              |          | O Verticale                  |                                       |                   |
| v. 0.00             | mm                                          |                      |                             |          | <ul> <li>Orizzont</li> </ul> | ale                                   | A                 |
| <u> </u> .          |                                             |                      | a <u>i</u> a spessori linea |          | Stampa                       | <u>c</u> apovolta                     |                   |
| Anteprima           |                                             | Ap                   | plica a layou <u>t</u>      | ОК       | Annul                        | a <u>?</u>                            | $\langle \rangle$ |

#### 2.5.3 Chiusura libretto (finalizzazione)

La procedura di finalizzazione aggiunge un record alla classe "<u>Cronologia operazioni</u>" chiudendo di fatto il libretto corrente: così facendo si esclude la possibilità di modificare gli oggetti presenti sul libretto corrente e/o di aggiungere a questo nuovi oggetti.

I nuovi oggetti aggiunti saranno esportati con un numero di libretto successivo a quello appena finalizzato.

Per finalizzare l'**ultimo libretto esportato** utilizzare l'icona resente nella toolbar *Esportazione*. La procedura chiede di confermare in maniera esplicita la volontà di continuare attraverso il box

| Chiusura libretto                                                                                                    |                                              | × |
|----------------------------------------------------------------------------------------------------|----------------------------------------------|---|
| È stato richiesta la chiusura del libretto numero<br>Una volta effettuata la chiusura gli oggetti corre<br>più modificabili.<br>Questa operazione non sarà annullabile. | "001"!<br>elati al libretto "001" non sarann | 0 |
| Continuare:                                                                                                    |                                              |   |
|                                                                                                    | Sì No                                        |   |
|                                                                                                    |                                              |   |

Data l'**irreversibilità** del comando, si consiglia di procedere alla finalizzazione del libretto **solamente dopo** aver ricevuto (da parte di 2i) una comunicazione che attesti la **conformità** della **consuntivazione** prodotta.

Nel caso non ci siano esportazioni collegate al libretto corrente il comando offre la possibilità di finalizzare dei libretti "modulo impresa" come descritto nella sezione dedicata.

#### 2.5.3.1 Libretti "Modulo Impresa"

I libretti "Modulo Impresa" permettono di allineare il numero libretto con quanto inserito in MI offrendo la possibilità di creare dei libretti "fittizi", a cui cioè non è associato nessun oggetto grafico (come succede in MI appunto).

Per creare un libretto "Modulo Impresa" utilizzare l'icona 🖤 presente nella toolbar Esportazione.

| Chiusura libretto                                                                                                    | ×               |
|----------------------------------------------------------------------------------------------------|-----------------|
| Non risultano shape esportati per libretto con numero '002'.<br>proseguire alla chiusura del libretto.<br>Si vuole creare un libretto 'MODULO IMPRESA'? | Non è possibile |

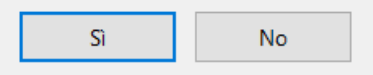

Questa modalità è disponibile solo se non sono presenti esportazioni collegate al libretto corrente; in caso contrario è necessario, in prima battuta, finalizzare il libretto corrente tramite la modalità standard per poter procedere, successivamente, alla creazione di questa tipologia di libretti.

Si ricorda infine quanto detto circa l'**irreversibilità** di queste operazioni da **eseguire solamente dopo** aver ricevuto (da parte di 2i) una comunicazione che attesti la **conformità** della **consuntivazione** prodotta.

#### 2.5.3.2 Cronologia Operazioni

La classe "Cronologia Operazioni" contiene un riassunto delle operazioni di import (iniziale) ed export (finalizzati) eseguiti dall'utente.

Per visualizzare la classe in questione è necessario navigare nella FlyDBView (avendo cura di deselezionare preventivamente il Network)

| Servizi  |        | STI Elettronico ~                                       | 🎾 🛓 💺    |
|----------|--------|---------------------------------------------------------|----------|
| Classi   | 4      | Tubazioni 🗸                                             | × 9      |
| Network  |        | Alimentatori Protezione Catodica<br>Anodi               | <u>s</u> |
| Filtri   |        | Cronologia operazioni                                   |          |
| Propriet | tà     | Dismissioni<br>Distanze                                 | f( ^     |
| 🕞 💼 D    | )ati   | Giunti Dielettrici                                      |          |
| ab T     | ïpo r  | Gruppi di Riduzione<br>Guaine e Attraversamenti         | 000501.0 |
| 80       | .oa. t | Letto Anodico (Dispersori)                              | 00521-0  |
| ab T     | ipo p  | Nodi                                                    |          |
| ab C     | od. p  | Prestazioni                                             |          |
| ab T     | ïpo s  | Protondità<br>Runti di Miguro Odorizzonto               |          |
| ab C     | od. s  | Punti di Misura Odonzzanie<br>Punti di Misura Pressione |          |
| ab C     | od. p  | Punti di Misura Protezione Catodica                     |          |
| ab C     | od. e  | Remi                                                    |          |
| 🛛 🗾 D    | )ata p | Stiati                                                  |          |
| ab C     | od. I  | Valvole                                                 |          |

dove possono essere presenti tre diverse tipologie di record:

- **IMPORT**: relativa all'importazione iniziale degli shapefile (contestuale alla creazione del nuovo progetto)

| Servizi    | STI Elettro                                                       | nico       | 🥦 ! | <b>\$</b> |      |
|------------|-------------------------------------------------------------------|------------|-----|-----------|------|
| Classi 💦 🔒 | Cronologia                                                        | operazioni | ~   |           | 23   |
| Network    | <nessuno< td=""><td>,</td><td>~</td><td></td><td></td></nessuno<> | ,          | ~   |           |      |
| Filtri     | Nessuno                                                           |            | ~   | ]         |      |
| Proprietà  |                                                                   | Valore     |     |           | f(x) |
| 🗉 🗋 Dati   |                                                                   |            |     |           |      |
| ab LCL     |                                                                   | 9999999999 |     |           |      |
| 💡 😵 Num.   | Libretto                                                          | 000        |     |           |      |
| ab Tipod   | perazione                                                         | IMPORT     |     |           |      |
| 🛛 🛃 Data d | operazione                                                        | 22/03/2021 |     |           |      |
| ab Note    |                                                                   |            |     |           |      |
|            |                                                                   |            |     |           |      |

- EXPORT: un record per ogni libretto collegato ad un esportazione

| Servizi    | STI Elettron        | nico       | ~ | 🎾 📭 🧏        |
|------------|---------------------|------------|---|--------------|
| Classi 💦 🔒 | Cronologia          | operazioni | ~ | $\checkmark$ |
| Network    | <nessuno></nessuno> | <b>`</b>   | ~ |              |
| Filtri     | Nessuno             |            | ~ |              |
| Proprietà  |                     | Valore     |   | f(x)         |
| 🗉 🚞 Dati   |                     |            |   |              |
| ab LCL     |                     | 9999999999 |   |              |
| ୍ଡ Num. l  | Libretto            | 001        |   |              |
| ab Tipod   | perazione           | EXPORT     |   |              |
| 🛛 🛃 Data d | operazione          | 23/03/2021 |   |              |
| ab Note    |                     |            |   |              |
|            |                     |            |   |              |

- MODULO IMPRESA: un record per ogni libretto "Modulo Impresa"

| Servizi             | STIElettronico      |                | $\sim$ | 🎾 🛓 💺 |
|---------------------|---------------------|----------------|--------|-------|
| Classi 💦 🔒          | Cronologia          | operazioni     | $\sim$ | × 9   |
| Network             | <nessuno></nessuno> |                | $\sim$ |       |
| Filtri              | Nessuno             |                | $\sim$ |       |
| Proprietà           |                     | Valore         |        | f(x)  |
| 🗉 🚞 Dati            |                     |                |        |       |
| ab LCL              |                     | 9999999999     |        |       |
| Num. Libretto       |                     | 002            |        |       |
| ab Tipo operazione  |                     | MODULO IMPRESA |        |       |
| 🛛 👵 Data operazione |                     | 23/03/2021     |        |       |
| ab Note             |                     |                |        |       |
|                     |                     |                |        |       |

I record vengono creati e valorizzati automaticamente dalla procedura di finalizzazione. Tra i vari attributi è presente un attributo "*Note*", opzionale, che l'utente può valorizzare liberamente (modificando il record) qualora lo ritenga necessario.

# 3 FAQ

In questa sezione si riportano alcune delle domande più frequenti, dette anche FAQ (*Frequently Asked Questions*), e le rispettive risposte.

# 3.1 Come devo nominare un nuovo progetto?

La procedura di <u>creazione nuovo progetto</u> compone in maniera automatica il nome del progetto come di seguito

#### <LCL>\_<nomeprogetto>

dove *<LCL>* arriva dal file zip di input mentre *<nomeprogetto>* è inserito dall'utente; si consiglia di scegliere un *<nomeprogetto>* che possano aiutare l'utente a riconoscere i vari progetti. Ad esempio, un progetto di estensione rete creato da Mario Rossi il 23 marzo 2021 potrebbe chiamarsi MR\_20210323\_estensione. Un ultimo consiglio è quello di evitare gli spazi; utilizzare un trattino (-) o un underscore (\_) se necessario.

# 3.2 Ho creato un nuovo progetto ma non vedo il database collegato, come faccio?

Solitamente il database collegato al disegno viene creato e aperto in automatico dalla procedura di <u>creazione</u> <u>nuovo progetto</u>, tuttavia potrebbe succedere, soprattutto durante le prime sessioni di lavoro, che questo sia "**annegato**" nel lato sinistro dell'area di lavoro risultando quindi non visibile.

In questo caso è sufficiente avvicinarsi lentamente al margine sinistro dell'area di lavoro fino a quando il puntatore del mouse non assume la tipica forma del ridimensionamento orizzontale (in questo caso ++) quindi agganciare la finestra e allargarla; si osserva che questa soluzione potrebbe non risultare definitiva ovvero potrebbe succedere ad una nuova apertura del programma di dover rieseguire quanto detto in precedenza.

# Per risolvere in maniera definitiva il "problema" si consiglia di seguire in maniera dettagliata la procedura seguente:

- 1. Creare un <u>nuovo progetto</u> di prova; il progetto potrà essere eliminato una volta verificato che la procedura abbia avuto successo (per creare il progetto si potrà utilizzare uno qualsiasi tra gli shapefile, *<LCL>.zip*, a disposizione).
- 2. Chiudere tutti gli altri disegni (solitamente solo Disegno1) e assicurarsi sia aperto solo il disegno collegato al progetto appena creato.
- 3. Avvicinarsi lentamente al margine sinistro dell'area di lavoro fino a quando il puntatore del mouse non assume la forma tipica del ridimensionamento orizzontale (in questo caso ++) quindi agganciare la finestra e allargarla.
- 4. Creare un nuovo oggetto, tipicamente un <u>nodo</u>, inserire i relativi dati e salvare il record.
- 5. Salvare il disegno e chiudere il programma.
- 6. Riaprire il programma, creare un nuovo progetto o aprirne uno esistente (*Ctrl+O*) e verificare che insieme al disegno appaia anche la finestra dedicata al database (FlyDBView).

Si consiglia di eseguire questa procedura durante una delle prime sessioni di lavoro (tipicamente prima di iniziare il primo vero progetto si consiglia di creare un progetto di prova e eseguire quanto detto sopra); nella maggior parte dei casi è sufficiente una sola esecuzione della procedura.

# 3.3 Ho chiuso per sbaglio la finestra dedicata al database, come faccio?

Per riaprire la finestra dedicata al database (FlyDBView) utilizzare il tasto il dedicato alla visualizzazione dei dati contenuto nella toolbar *Generale*.

Se questo non è sufficiente a visualizzare i dati provare quanto detto nella FAQ precedente.

## 3.4 Come faccio a riaprire un progetto esistente?

Per riaprire un progetto esistente è sufficiente aprire il file di disegno (.dwg) navigando nella cartella del progetto da File > Apri (*Ctrl+O*).

# 3.5 Ho riaperto il progetto ma non vedo il database collegato, come faccio?

Solitamente il database collegato al disegno viene aperto in automatico all'apertura del disegno; durante le prime sessioni potrebbe succedere che questo rimanga "annegato" nel lato sinistro dell'area di lavoro. In questo caso, salvare il disegno, chiudere il programma e provare ad eseguire la procedura descritta nella FAQ <u>dedicata</u>; successivamente provare a riaprire il progetto di interesse.

Se anche dopo l'esecuzione della procedura, e dopo aver cercato manualmente ai due lati dell'area di lavoro

possibili cambi di forma del cursore del mouse +++, non vediamo il database è possibile pensare che quest'ultimo non sia stato caricato in automatico all'apertura del disegno (molto raro). Infatti l'unico motivo per cui il programma non riesca a caricare da solo il database è che quest'ultimo sia stato modificato dall'utente (aperto con altri programmi, rinominato, ecc.). Per mantenere un funzionamento corretto del software si consiglia pertanto di non eseguire nessuna modifica al database.

Provare quindi a visualizzare i dati nuovamente i dati (tramite il tasto 🗾 dedicato nella toolbar Generale) e

solo in ultima istanza a ricaricare il database (tramite il tasto edicato nella toolbar *Generale*); se necessario successivamente tentare di allargare la finestra.

# 3.6 Posso aprire due o più progetti contemporaneamente?

No, il programma non è fatto per gestire più database contemporaneamente pertanto aprendo due o più progetti assieme si potrebbero verificare dei malfunzionamenti.

Nel caso siano aperti due o più progetti procedere al salvataggio e chiusura di tutti i progetti ed alla successiva riapertura del solo progetto di interesse.

# 3.7 Come faccio ad eliminare un progetto?

Per eliminare un progetto (ad esempio progetto di prova, file di input errati, ecc.) è sufficiente eliminare la cartella del progetto (e tutto il suo contenuto); successivamente sarà possibile ricreare un progetto con lo stesso nome di quello appena eliminato (se necessario).

# 3.8 Come faccio a visualizzare i dati collegati ad un oggetto grafico?

Per visualizzare i dati collegati all'oggetto grafico è necessario servirsi dello strumento Naviga <sup>IIII</sup> come descritto al <u>paragrafo dedicato</u>.

# 3.9 Dove trovo degli schemi per i 4 casi di consuntivazione tipo?

Per trovare le tabelle che riassumono i passaggi fondamentali dei 4 casi tipo è sufficiente **cercare** nell'**Help ?** la dicitura "*Procedure standard*"

## 3.10 Non trovo un materiale per le tubazioni (ad esempio PE), cosa devo fare?

L'attributo "Materiale" delle tubazioni è legato al campo "Tub. prot. catodicamente":

- Se la tubazione è protetta sarà possibile selezionare solo materiali metallici (Acciaio, Ghisa, Ghisa GCP)
- Al contrario se la tubazione non risulta protetta sarà possibile selezionare solo materiali plastici (PE, PE tipo S5, PE tipo S8)

## 3.11 Come faccio ad inserire un allacciamento?

Per inserire un allacciamento procedere come per una <u>tubazione</u> e selezionare la voce corretta (Rete, Allacciamento aereo, Allacciamento interrato) relativamente al campo "*Tipo tubazione*".

Solitamente gli allacciamenti vengono inseriti tramite degli oggetti innesto (<u>nodo o valvola</u>) inseribili solo su tubazioni dove è attivo il blocco modifiche (stato di fatto o finalizzate).

# 3.12 Come faccio a verificare se sono già presenti dei gruppi di riduzione (GR, GRM, MS, IRI) da cui copiare i dati? (nei casi di posa nuovo GR o sostituzione GR)

La modalità di ricerca più veloce è quella grafica, ovvero cercando visivamente tra gli oggetti grafici presenti se ce ne sono relativi a questa classe (solitamente pochi) e <u>navigando</u> su ognuno di questi per visualizzarne i dati (e trovare quello con lo stato a PROGETTO da cui copiare eventualmente i dati).

Un'altra modalità di ricerca può essere fatta dalla FlyDBView selezionando la classe relativa ai Gruppi di Riduzione e navigando tra i dati con le <u>frecce</u> presenti nella parte bassa della finestra stessa.

| Servizi    | STIElettronico              | $\sim$ |
|------------|-----------------------------|--------|
| Classi 🛛 🛛 | Gruppi di Riduzione         | $\sim$ |
| Network    | Gruppi di Riduzione<br>Nodi |        |
| Filtri     | Remi                        |        |
| Proprietà  | l ubazioni<br>Valvole       |        |

# 3.13 Come faccio a modificare la dimensione (scala di visualizzazione) dei blocchi visualizzati?

Per modificare la dimensione dei blocchi visualizzati è possibile utilizzare l'apposito strumento che permette di gestire la scala di visualizzazione come descritto al <u>paragrafo dedicato</u>.

## 3.14 Come faccio a risolvere gli errori restituiti dalla procedura di controllo?

La procedura di controllo restituisce degli errori tramite la <u>finestra errori</u>. Solitamente dal testo dell'errore si capisce anche la modalità di risoluzione (e nel caso non fosse chiaro fare riferimento alle informazioni aggiuntive contenute nella <u>pagina dedicata</u>). In rarissimi casi è necessario leggere la pagina dedicata ai "Casi particolari" (disponibile solo nell'Help in linea <sup>?</sup>).

# 3.15 Ho premuto il tasto per richiamare la finestra errori ma non la vedo, come faccio?

Nel caso in cui anche alla pressione del tasto dedicato <sup>1</sup>/<sub>2</sub> all'apertura <u>finestra errori</u> la finestra non risulta visibile è possibile che questa sia "annegata" al lato dell'area di lavoro (analogamente a quanto accade per la <u>FlyDBView</u> si potrebbe osservare questo comportamento durante la consuntivazione dei primi progetti).

Per risolvere quindi il predetto problema seguire quanto detto di seguito:

- 1. Afferrare la finestra relativa al database (FlyDBView) dall'apposita barra superiore e trascinarla al centro dell'area di lavoro.
- 2. Avvicinarsi lentamente al margine sinistro dell'area di lavoro fino a quando il puntatore del mouse non assume la forma tipica del ridimensionamento orizzontale (in questo caso ++) quindi agganciare la finestra e allargarla.
- 3. [OPZIONALE] Se il puntatore del mouse non cambia forma come detto al punto precedente premere nuovamente il tasto dedicato alla finestra errori e ripetere guanto indicato al punto (2.)
- 4. Una volta resa visibile anche la finestra errori trascinare anche questa al centro dell'area di lavoro afferrandola dall'apposita barra superiore.
- 5. Afferrare nuovamente la finestra relativa al database e riportarla in posizione (solitamente alla sinistra dell'area di lavoro).
- 6. Ridimensionare la finestra errori a piacimento

Anche in questo caso dovrebbe essere sufficiente eseguire la procedura una volta sola.

# 3.16 Come faccio a produrre la tabella excel delle prestazioni?

Per produrre una tabella excel che contenga tutte le <u>prestazioni</u> grafiche consuntivate fare riferimento alla sezione dedicata al <u>sommario</u>.

# 3.17 Come faccio a stampare il modello pdf della consuntivazione?

Per <u>stampare il modello pdf</u> della consuntivazione è possibile procedere come si è sempre operato con AutoCAD, ovvero File > Stampa (*Ctrl+S*); procedere poi a configurare la stampa con le proprie preferenze personali. Ricordarsi inoltre di abilitare il flag relativo alla stampa della trasparenza.

## 3.18 Come faccio a vedere la cartella delle esportazioni?

Per aprire la <u>cartella</u> contenente le esportazioni (*ShapeExport*) è sufficiente premere il tasto Libretti sollar toolbar *Esportazione*. All'interno della cartella saranno presenti tante sottocartelle quanti sono i libretti esportati (ad esempio 001, 002, 003, ecc.); all'interno di ogni sottocartella sarà presente il relativo file zip pronto per essere caricato in Modulo Impresa.

# 3.19 Qual è la differenza tra esportazione e finalizzazione?

La procedura di <u>esportazione</u> produce la cartella compressa *<LCL>\_<NLIB>.zip* contenente gli shape file degli oggetti grafici collegati al libretto corrente. È eseguibile tutte le volte necessarie a ottenere una consuntivazione valida; quindi nel caso si debba correggere qualcosa (ad esempio libretto respinto in MI) è possibili correggere / modificare gli oggetti collegati al libretto corrente e riesportarli. La procedura sovrascrive automaticamente i file di esportazione relativi al libretto corrente.

La <u>finalizzazione</u>, detta anche chiusura libretto, blocca la modifica degli oggetti collegati al libretto corrente. È un'operazione irreversibile pertanto si consiglia fortemente di eseguirla solamente dopo che si è ottenuta una conferma circa la conformità della consuntivazione prodotta (libretto valido in MI).

L'irreversibilità vale anche per i libretti finalizzati senza oggetti grafici collegati (i cosiddetti <u>libretti "Modulo</u> <u>Impresa"</u>)

# 3.20 Ho finalizzato l'ultimo libretto esportato e ora ho bisogno di modificarlo, come faccio?

Come detto nella risposta <u>precedente</u> la finalizzazione, anche detta chiusura libretto, è un operazione irreversibile.

Pertanto si consiglia di eseguirla solamente dopo che si è avuta conferma della validità del libretto (libretto validato in MI).

Nel caso si sia chiuso un libretto che è risultato non validato, e che necessita quindi di una correzione, l'unica opzione che si presenta è quella di riiniziare un nuovo progetto e "copiare" la consuntivazione eseguita fino a quel momento.

## 3.21 Ho una domanda che non è presente nelle FAQ, come faccio?

Nel caso si abbia una domanda che non è presente nelle FAQ, si consiglia di utilizzare lo strumento di **ricerca** dell'**Help** ?; è sufficiente digitare una o più parole chiave (non è necessario scrivere tutta la domanda).

# 🛃 HTML Help

| - ∰<br>Nascondi                              | <⊳<br>Indietro | ⊂><br>Avanti     | Home       |  |  |  |  |
|----------------------------------------------|----------------|------------------|------------|--|--|--|--|
| Contenuto                                    | Indice         | Ce <u>r</u> ca E | referiti   |  |  |  |  |
| Digitare la parola o le parole da cercare:   |                |                  |            |  |  |  |  |
|                                              |                |                  | •          |  |  |  |  |
| Elenca                                       | argomen        | ti               | ⊻isualizza |  |  |  |  |
| Selezionare l'argomen <u>t</u> o: Trovati: 0 |                |                  |            |  |  |  |  |
| Titolo                                       |                | Perc             | Classific  |  |  |  |  |
|                                              |                |                  |            |  |  |  |  |

Nel caso lo strumento di ricerca non produca risultati, si consiglia comunque di sfogliare il contenuto dell'Help.

# 4 Note conclusive

Il presente documento contiene una sintesi di quanto contenuto nel manuale in linea (Help) al solo scopo di fornire una guida semplice e veloce per iniziare ad utilizzare lo strumento; per maggiori informazioni e altre procedure standard (sostituzione rete, posa nuovo GR, sostituzione GR, ecc.) fare quindi riferimento al manuale in linea.

Il manuale in linea è richiamabile dal tasto <sup>?</sup> della toolbar *Generale*.